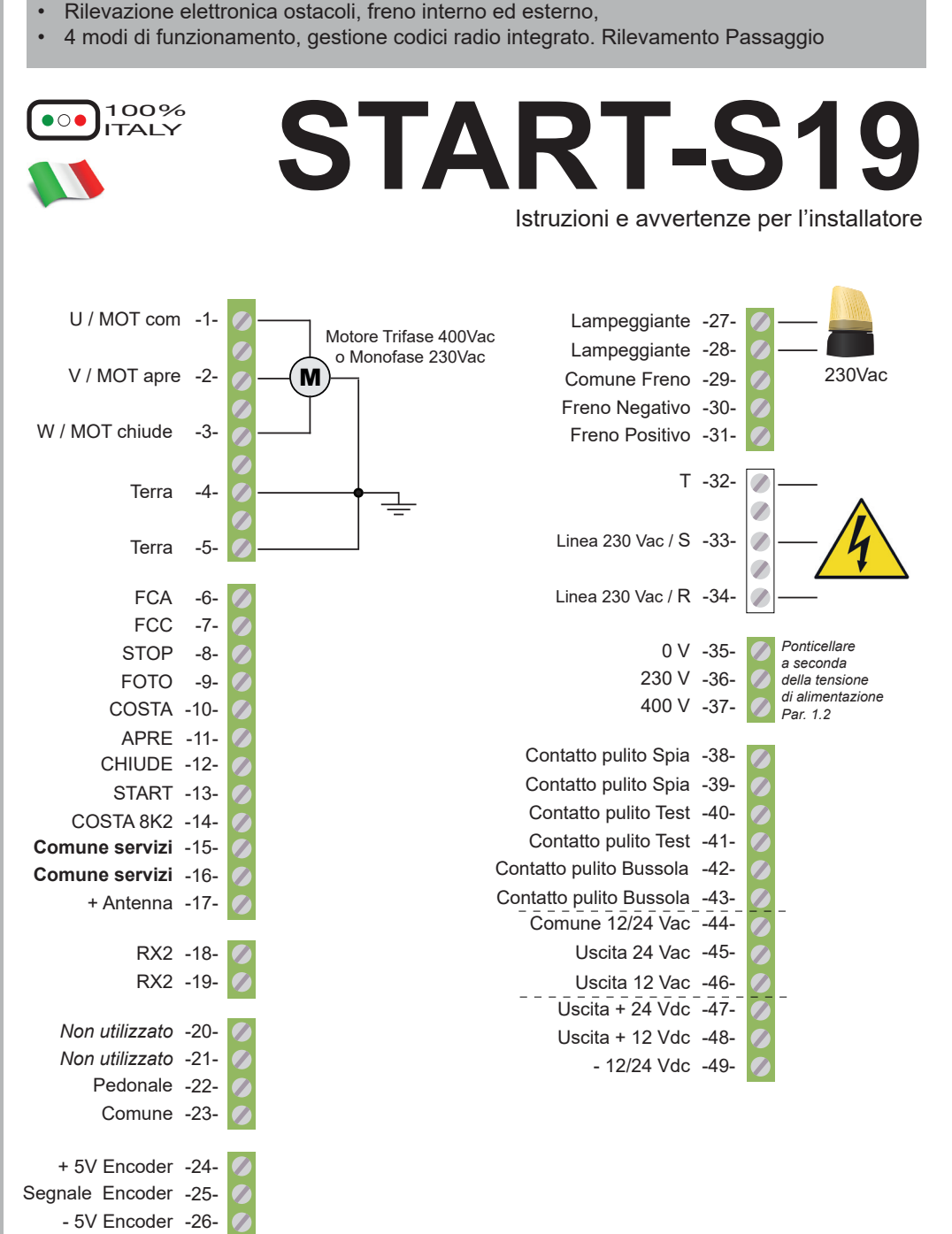

Centrale trifase/monofase per 1 motore 400/230 Vac fino 2Cv con amperometrica.

Cancelli scorrevoli, porte veloci ad impacchettamento.

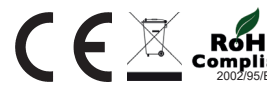

#### Premessa

Questo manuale fornisce tutte le informazioni specifiche necessarie alla conoscenza ed al corretto utilizzo dell'apparecchiatura in Vostro possesso.

Esso deve essere letto attentamente all'atto dell'acquisto dello strumento e consultato ogni volta che sorgano dubbi circa l'utilizzo o ci si accinga ad effettuare interventi di manutenzione.

Il produttore si riserva il diritto di apportare eventuali modifiche al prodotto senza preavviso.

#### Misure di tutela dell'ambiente

La direttiva europea 2002/96/EC richiede che i le apparecchiature contrassegnate con questo simbolo sul prodotto e/o sull'imballaggio non siano smaltite insieme ai rifiuti urbani non differenziati. Il simbolo indica che questo prodotto non deve essere smaltito insieme ai normali rifiuti domestici.

È responsabilità del proprietario smaltire sia questi prodotti sia le altre apparecchiature elettriche ed elettroniche mediante le specifiche strutture di raccolta indicate dal governo o dagli enti pubblici locali. Il corretto smaltimento ed il riciclaggio aiuteranno a prevenire conseguenze potenzialmente negative per l'ambiente e per la salute dell'essere umano. Per ricevere informazioni più dettagliate circa lo smaltimento delle vecchie apparecchiature in Vostro possesso, Vi invitiamo a contattare gli enti pubblici di competenza, il servizio di smaltimento rifiuti o il negozio nel quale avete acquistato il prodotto.

#### Simbologia ed avvertenza

#### Pericolo Generico

Si identifica un'avvertenza di sicurezza la cui inosservanza può provocare danni materiali!

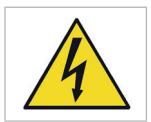

Apparecchiatura sotto tensione

Installazione solo da parte di personale qualificato.

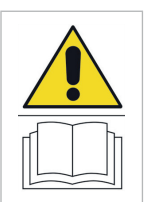

#### Leggere attentamente il manuale

Leggere attentamente questo manuale prima di utilizzare il prodotto e conservare il manuale per futuro riferimento.

#### Precauzioni di sicurezza

In caso di utilizzo scorretto di riparazioni o modifiche apportate personalmente decade qualsiasi garanzia. Il produttore declina ogni responsabilità per i danni derivanti da un utilizzo non appropriato del prodotto o da utilizzo diverso da quello per cui il prodotto è stato creato. Il produttore declina ogni responsabilità per danni consequenziali ad eccezione della responsabilità civile sui prodotti. Ricordiamo che gli impianti di cancelli e porte automatiche devono essere installati solo da personale tecnico qualificato nel pieno rispetto delle norme di legge. Prima di iniziare l'installazione, verificare la robustezza e la consistenza meccanica del cancello o portone, verificare che gli arresti meccanici siano adatti a fermare il movimento del cancello o portone anche nel caso di un guasto ai finecorsa elettrici o durante la manovra manuale

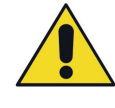

#### ATTENZIONE!!!

Si ricorda che l'installazione della centrale, dei dispositivi di sicurezza e degli accessori deve essere eseguita con alimentazione scollegata.

#### 1 Installazione della centrale

### 1.1 Schema della centrale, controllo delle fasi

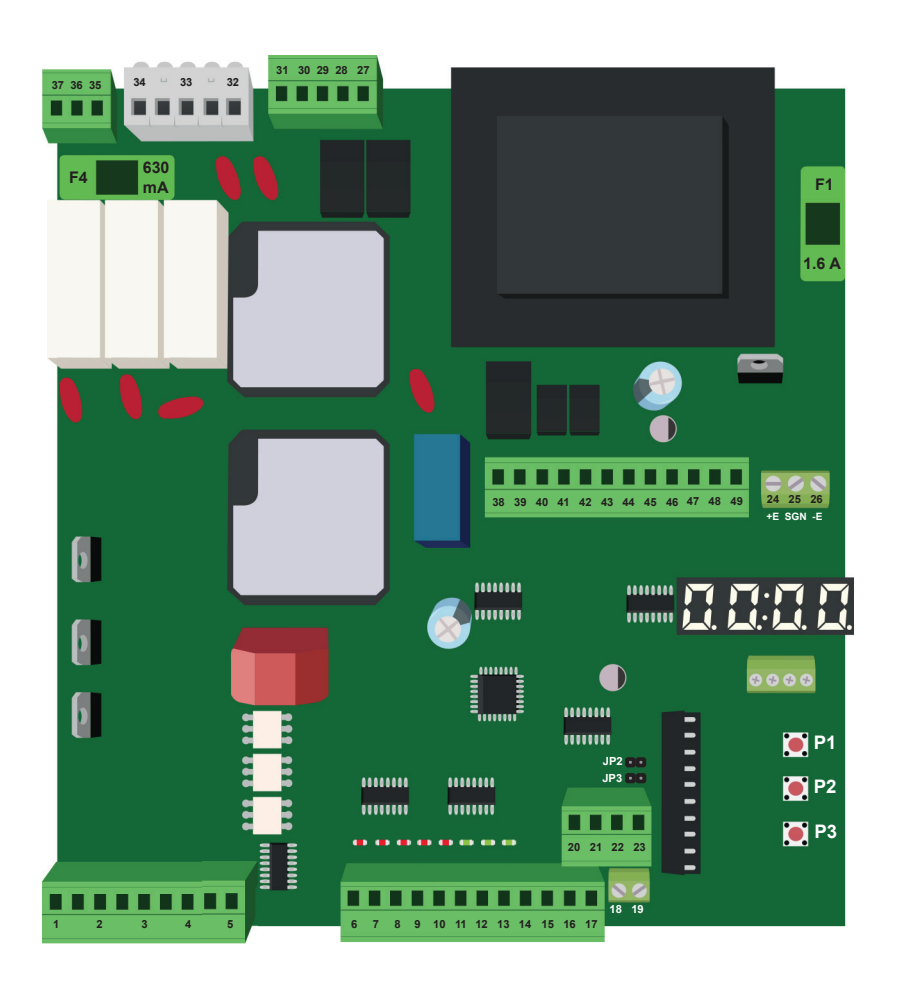

La centrale START-S19 esegue dei test di corretto funzionamento della parte di potenza, all'accensione viene eseguito un test fasi che da i risultati seguenti:

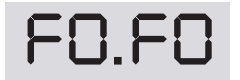

Indica collegamento monofase

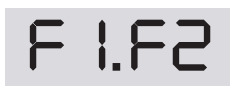

Indica collegamento trifase R-S-T in sequenza corretta F I.F3

Indica collegamento trifase R-S-T in sequenza invertita (la centrale invertirà automaticamente APRE e CHIUDE del motore)

#### 1.2 Collegamento della TENSIONE di ALIMENTAZIONE

Ora vengono riportati i collegamenti per gli ingressi della tensione di rete 32, 33 e 34 e l'impostazione da eseguire sui morsetti 35, 36 e 37.

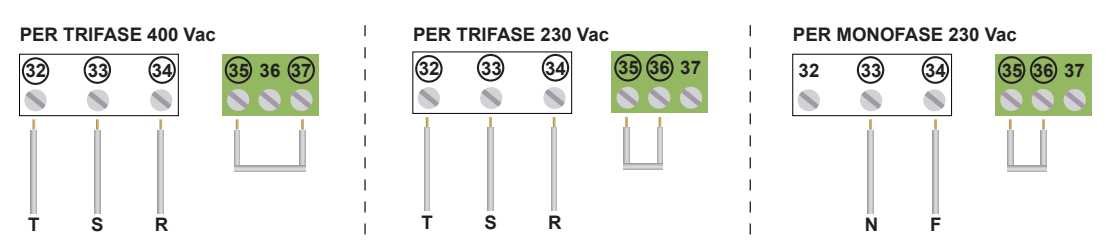

La linea di alimentazione verso la centrale deve essere sempre protetta da interruttore magnetotermico oppure coppia di fusibili da 5A. Un interruttore differenziale è consigliato ma non indispensabile se è già presente a monte dell'impianto.

#### 1.3 Collegamento MOTORE

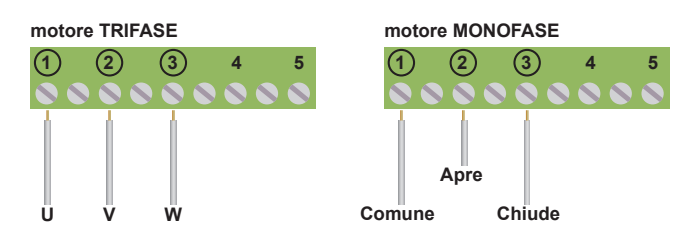

#### 1.4 Collegamento del LAMPEGGIANTE 230 Vac

Con scheda di intermittenza Senza scheda di intermittenza 27) (28) 29 30 31 32 28 29 30 31 32 Se si prevede di utilizzare il test sulle fotocellule, oppure per una spia 24V, non si può utilizzare questo collegamento. 1.5 Tempo di PRELAMPEGGIO E' possibilie aumentare o diminuire il tempo di TEMPO DI PRELAMPEGGIO ALLA PARTENZA DA CHIUSO prelampeggio in condizione di aperto o chiuso, per fare ciò settare le impostazioni T05 e Impostabile da 0 a 10 s Val. di default 2 s T06 come riportato: TEMPO DI PRELAMPEGGIO IN CONDIZIONE DI APERTO

Impostabile da 0 a 10 s Val. di default 2 s

### 1.6 Collegamento di una SPIA 24V automazione aperta e in movimento

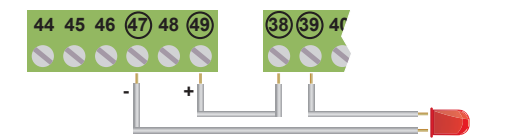

Se si prevede di utilizzare il test sulle fotocellule, oppure per un lampeggiante, non si può utilizzare questo collegamento.

#### 1.7 Collegamento dei FINECORSA FCA e FCC

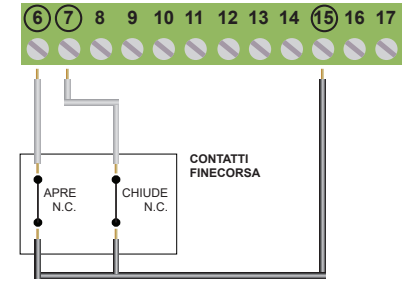

Nella figura viene mostrato il collegamento di entrambi i finecorsa, ma su questa centrale si possono utilizzare anche singolarmente. I contatti dei finecorsa devono essere di tipo N.C. (normalmente chiuso)

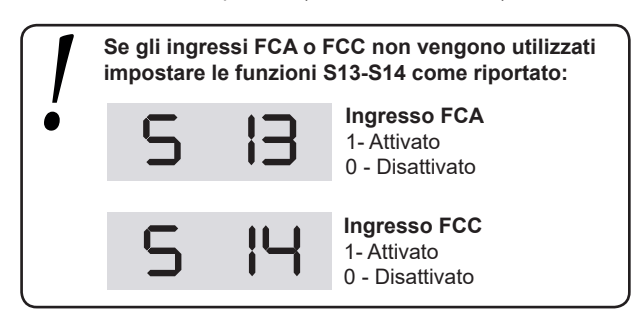

#### 1.8 Alimentazione ACCESSORI

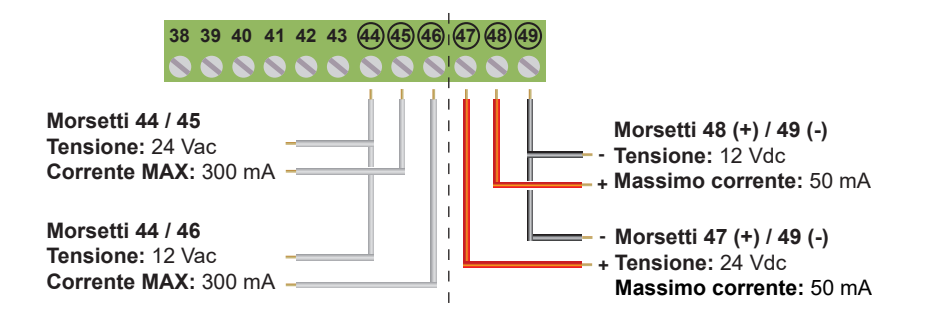

6 7 (8) 9 10 11 12 13 14 (15) 16 17

### 1.9 Collegamento dispositivi di arresto comando STOP

#### Collegamento del comando STOP <u>Pulsante:</u> arresta ed inibisce momentaneamente fino a nuovo comando il funzionamento della centrale. <u>Interruttore:</u> mantiene l'automazione bloccata fino a nuovo ripristino dello stesso

Il collegamento dei dispositivi di sicurezza prevede l'utilizzo di qualsiasi pulsante o contatto di tipo N.C. (normalmente chiuso). Più dispositivi di sicurezza vanno collegati in serie.

Se l'ingresso STOP non viene utilizzato, settare a 0 l'impostazione S 15

#### 1.10 Collegamento comando START

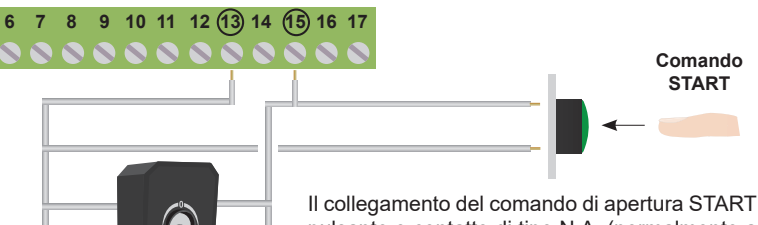

Il collegamento del comando di apertura START può essere effettuato a qualsiasi pulsante o contatto di tipo N.A. (normalmente aperto). Se vi sono più dispositivi, vanno collegati in parallelo.

Utilizzando i morsetti 13 e 15 è possibile collegare un TIMER per programmare delle aperture del cancello. Il contatto del timer deve essere di tipo NA e deve restare in condizione di chiuso per tutto il tempo che il cancello rimane aperto. Se è presente il collegamento del comando di apertura sul morsetto 16, collegare in parallelo.

### 1.11 Collegamento comando PEDONALE

8:30

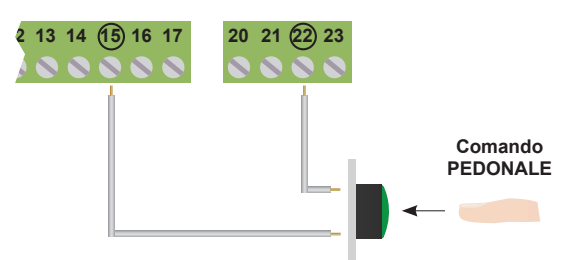

Il collegamento del comando di apertura PEDONALE può essere effettuato su qualsiasi pulsante o contatto di tipo N.A. (normalmente aperto).

#### 1.12 Collegamento ANTENNA

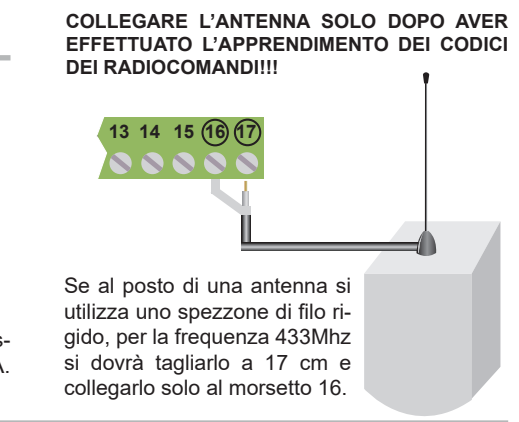

### 1.13 Collegamento delle FOTOCELLULE (solo in chiusura) 24 Vac

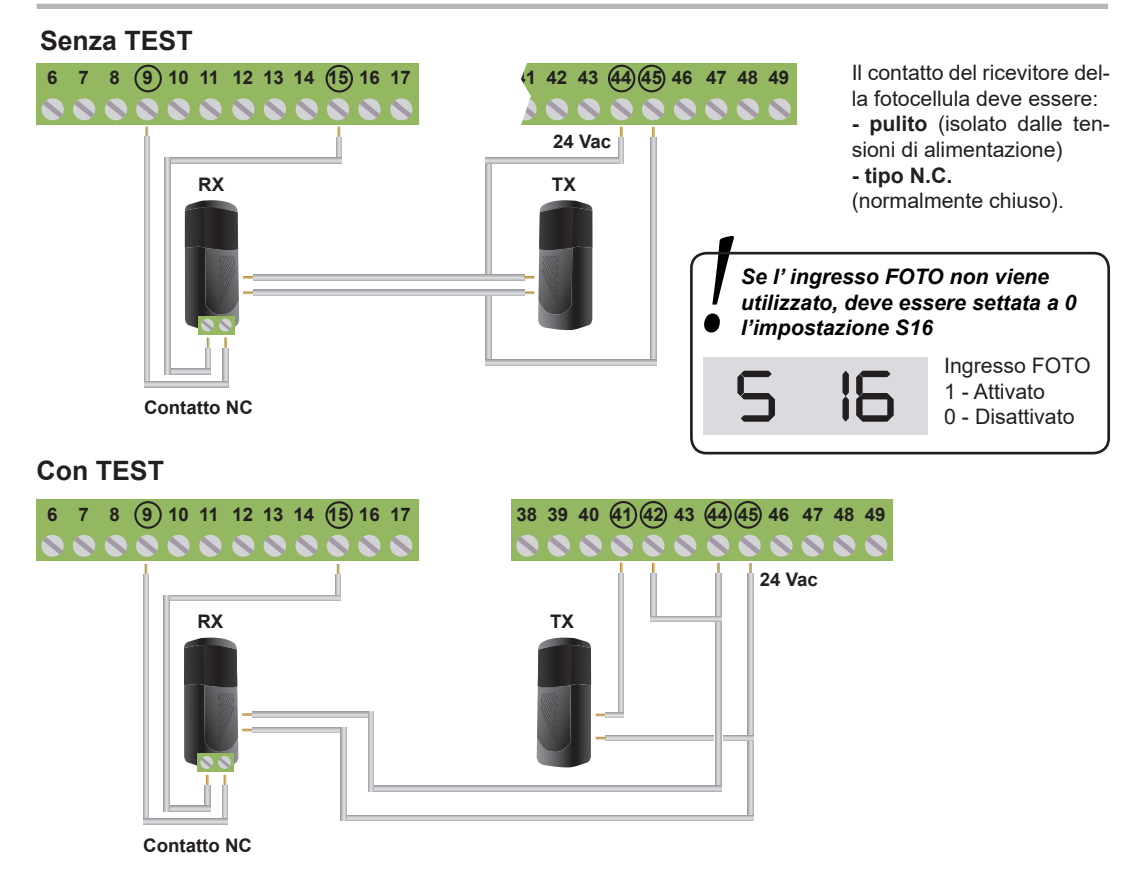

Il TEST sulle fotocellule assicura il funzionamento dell'automazione solo se le fotocellule funzionano regolarmente. La centrale infatti eseguirà il test prima di ogni apertura.

In caso di malfunzionamento delle fotocellule, la centrale accenderà per 5 secondi il lampeggiante e non farà partire l'automazione.

Per attivare il TEST settare a 1 le seguenti impostazioni sulle fotocellule FOTO A:

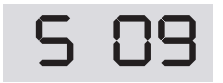

Abilità TEST su ingresso FOTO 1 - Attivato 0 - Disattivato

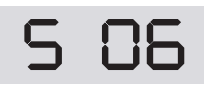

Abilità TEST su ingresso ingressi SICUREZZA 1 - Attivato 0 - Disattivato

Se si vuole ritornare al funzionamento SENZA TEST, si deve eseguire il collegamento delle fotocellule settare a **0** le impostazioni **S06 e S09** (*disattivare quest'ultima solo se non sono presenti altri ingressi sotto TEST*)

#### 1.14 Collegamento sicurezza o ANTI-IMPACCHETTAMENTO

Nel caso la centrale venga utilizzata su porte a impacchettamento rapido è possibile installare delle fotocellule per anti-impacchettamento. Nel caso queste sicurezze entrino in funzione, l'automazione si arresta e viè un'inversione di marcia pari a 1,5 secondi.

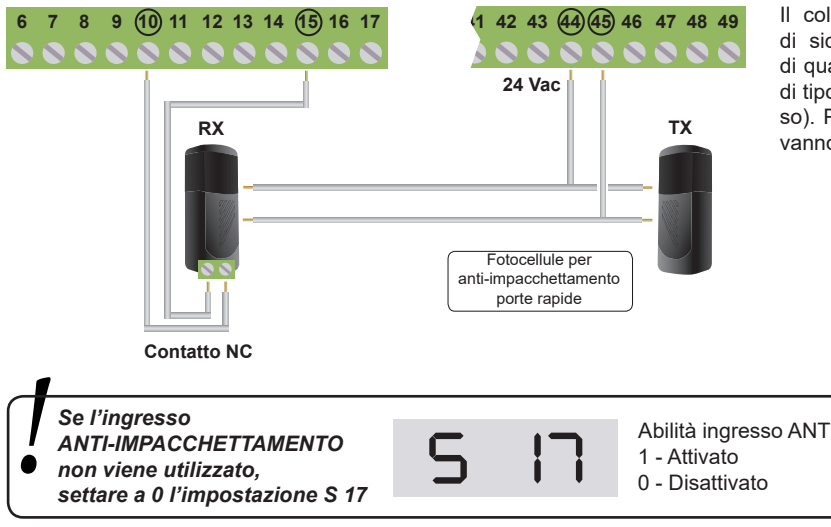

Il collegamento dei dispositivi di sicurezza prevede l'utilizzo di qualsiasi pulsante o contatto di tipo N.C. (normalmente chiuso). Più dispositivi di sicurezza vanno collegati in serie.

| Se l'ingresso<br>ANTI-IMPACCHETTAMENTO<br>non viene utilizzato,<br>settare a 0 l'impostazione S 17 | S | 17 | Abilità ingresso ANTI-MPACCHETTANENTO<br>1 - Attivato<br>0 - Disattivato |
|----------------------------------------------------------------------------------------------------|---|----|--------------------------------------------------------------------------|
|                                                                                                    |   |    |                                                                          |

#### 2 Utilizzo e funzioni del pannello di controllo

La START-S19 è dotata di un display che ne permette una programmazione semplice ed intuitiva. La struttura del menù, è stata attentamente studiata, in modo da permettere una più chiara e immediata impostazione dei tempi di lavoro e delle logiche di funzionamento. Si ricorda che è possibile accedere alle impostazioni solo ad automazione chiusa.

#### 2.1 Accesso alle impostazioni e selezione dei parametri

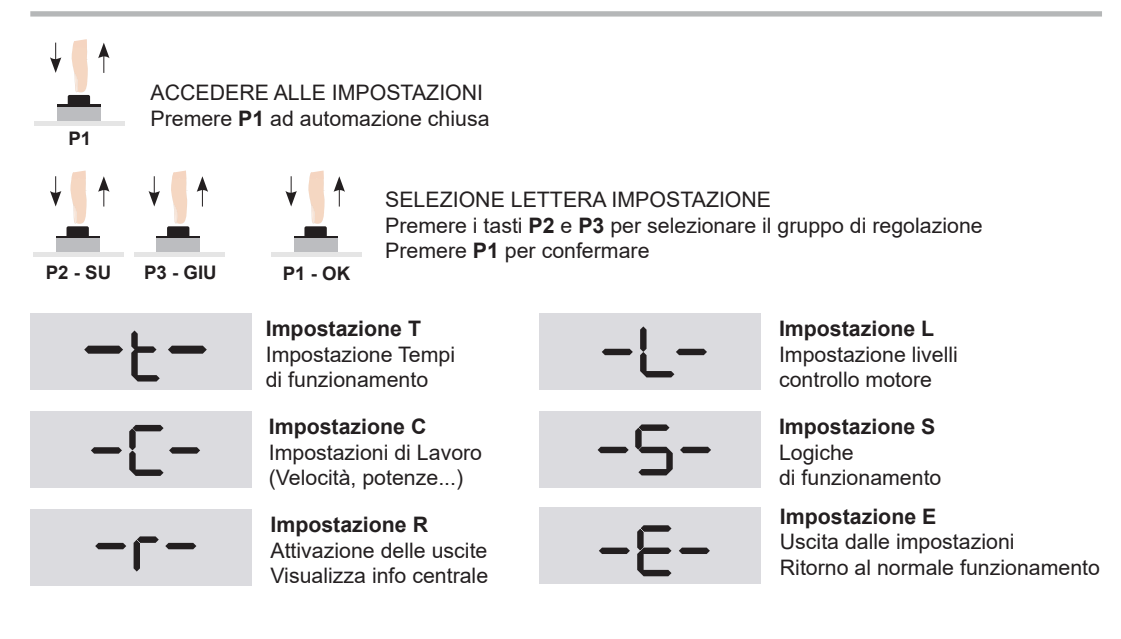

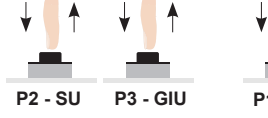

↓ ↑
P1 - OK

SELEZIONE NUMERO PARAMETRO Premere i tasti **P2** e **P3** per selezionare i parametri Premere **P1** per confermare

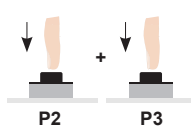

TORNARE INDIETRO Per ritornare indietro alla scelta del gruppo di impostazione premere **P2 + P3** 

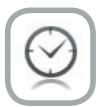

#### AUTORESET

Se non si effettua alcuna operazione per più di un minuto la centrale esce dalla modalità di programmazione, salvando le impostazioni e le modifiche effettuate.

#### 2.2 Esempio di utilizzo Menù e lettura informazioni centrale

E' possibile visualizzare sul display alcune importanti informazioni riguardo lo stato e il corretto funzionamento della centrale, quali il contatore delle manovre e il valore resistivo rilevato nell'ingresso COSTA 2 (mors. 14).

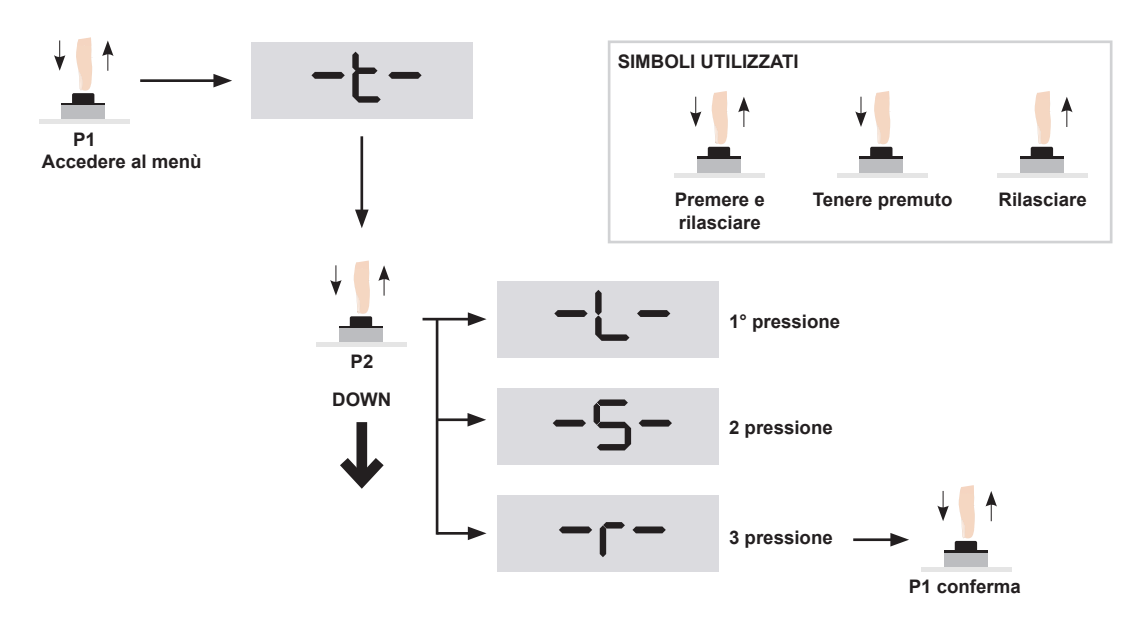

Confermando con il tasto P1 sull'impostazione R, accediamo alle impostazioni del gruppo: prima scegliendole con i pulsanti P2 e P3, e poi confermando con il tasto P1. Ci portiamo ora sulle rimpostazioni R10, R11.

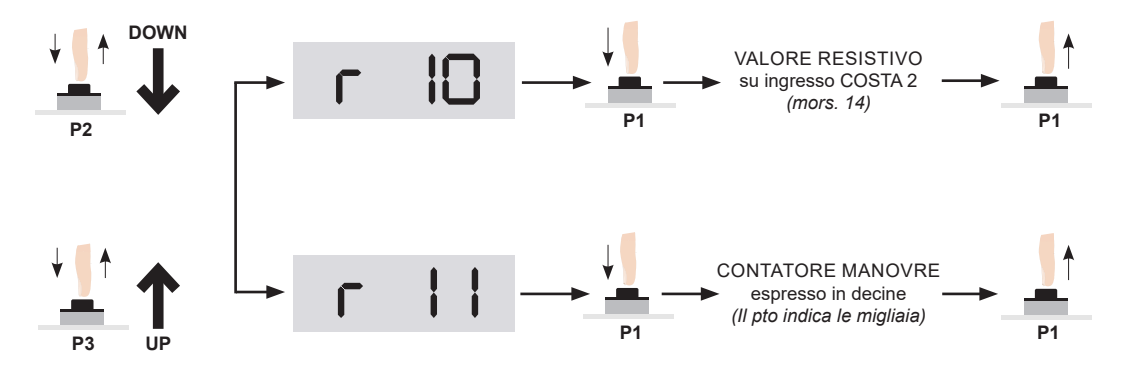

### 2.3 Codice di accesso alle impostazioni

Per evitare che le impostazioni della centrale vengano modificate, è possibile proteggerne l'accesso tramite l'inserimento di un codice a 4 cifre. Per rendere attiva la protezione seguire quanto riportato:

#### ATTIVAZIONE PASSWORD:

Portarsi tramite i pulsanti P1, P2 e P3 nella funzione S32, quindi confermare con P1.

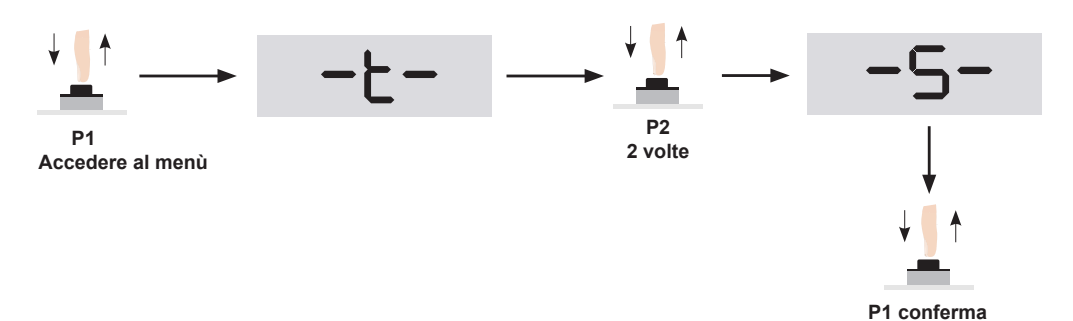

Confermando con il tasto P1, viene abilitato l'accesso alle impostazione del gruppo S, ora aiutandosi con il pulsante P2, portarsi sulla funzione S 32, poi confermare con P1.

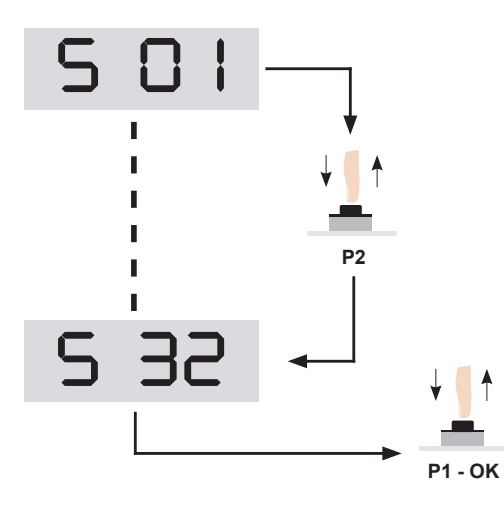

#### INSERIMENTO PASSWORD

Per inserire il codice, selezionare la prima cifra con i pulsanti P2 e P3, poi confermare con P1. Stesso procedimento vale per le altre cifre.

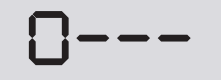

Terminato di inserire le 4 cifre premere P1 per confermare. **Per annullare l'operazione riprepere il tasto P1 entro 10 secondi.** Altrimenti al prossimo accesso verrà richiesto il codice di protezione inserito.

> Attenzione, nel caso il codice di protezione venga smarrito, non sarà più possibile accedere alle impostazioni della centrale.

#### DISATTIVAZIONE PASSWORD

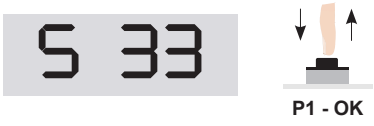

Selezionando la funzione S33 verrà rimosso il codice di protezione. Attendere 10 secondi, come da display per redendere effettiva l'operazione.

#### 3 Attivazione singole uscite

La centrale START-S19 consente di attivare singolarmente, fino al rilascio di **P1**, il comando di apertura, di chiusura, e le uscite lampeggiante e test. Questo può risultare utile nel caso si voglia verificare il corretto funzionamento delle uscite e quindi il corretto funzionamento degli apparati.

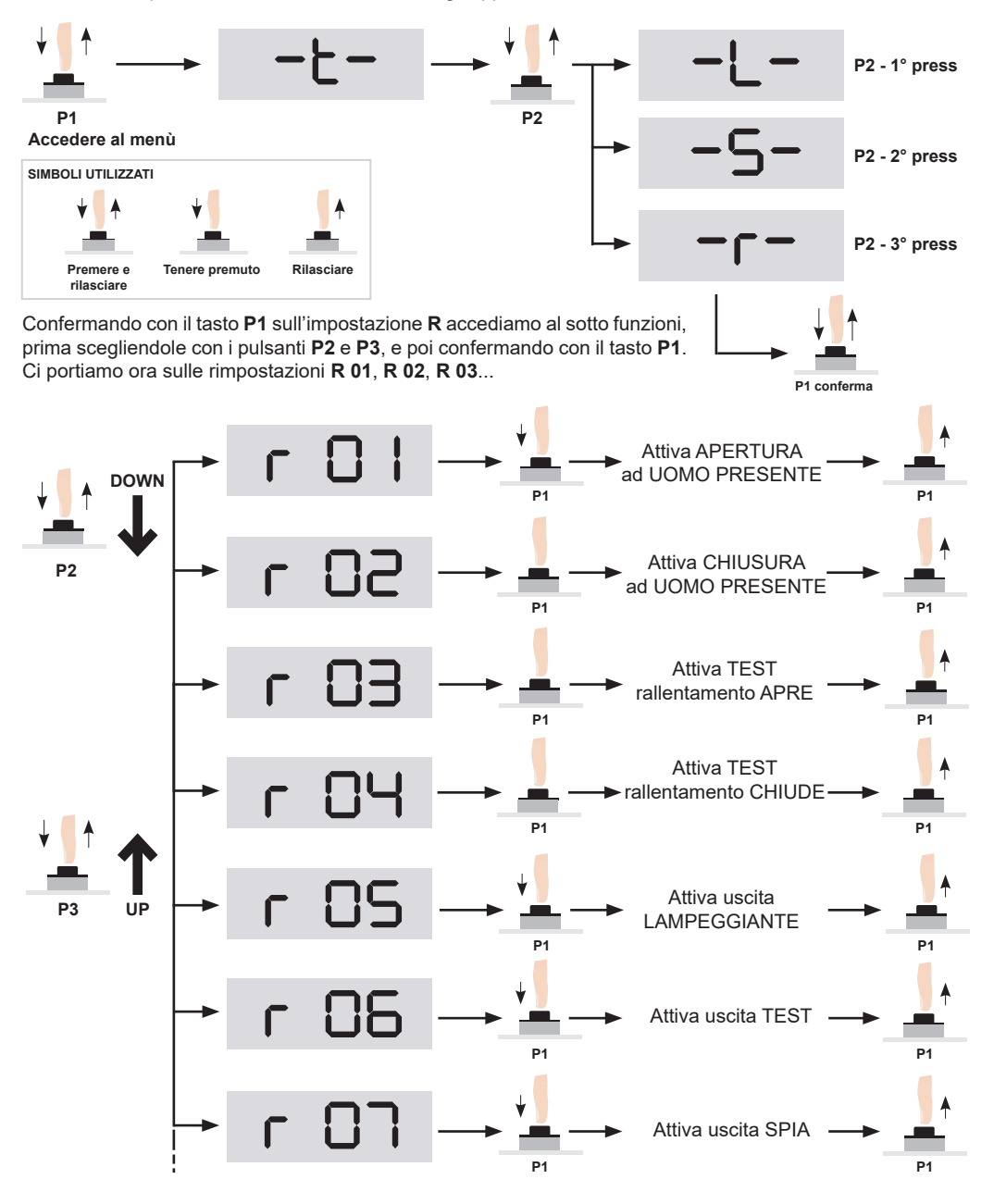

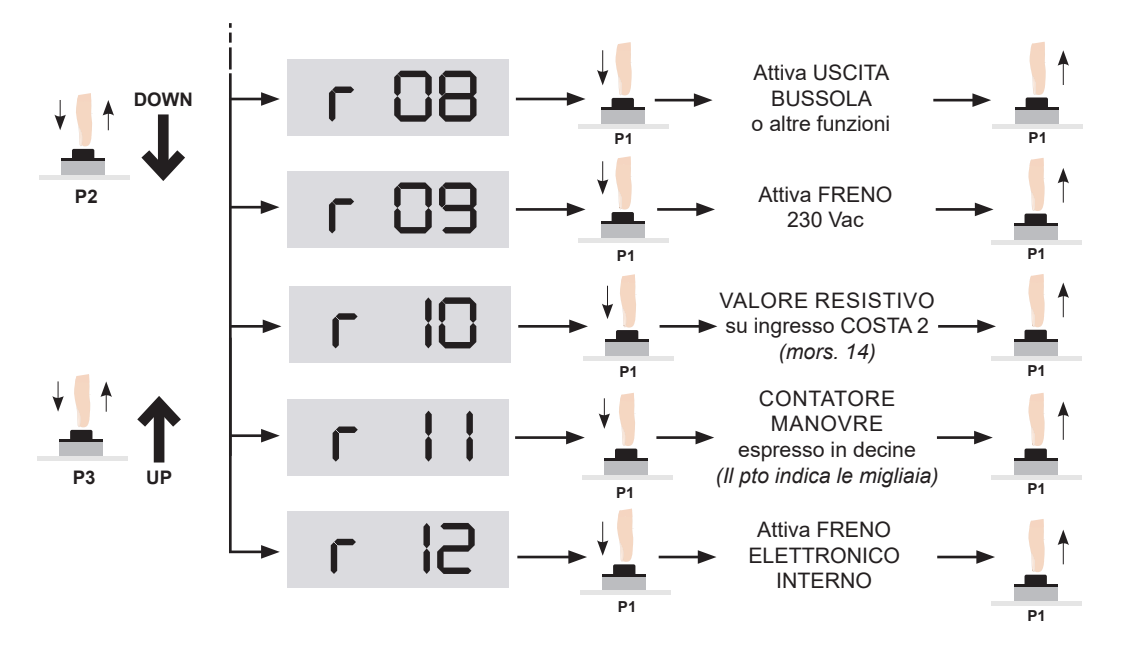

### 4 Modi di funzionamento e regolazioni

### 4.1 Logica di funzionamento

| 5 |   | ┲ |                                           | INVERSIONE RAPIDA<br>→ Ad ogni comando START inverte: apre - chiude.<br>Richiude automaticamente                                                                                                    |
|---|---|---|-------------------------------------------|----------------------------------------------------------------------------------------------------|
|   |   | - | 80                                        | <ul> <li>CONDOMINIALE</li> <li>Il comando START può solo aprire o ricaricare il tempo di pausa.<br/>Richiude automaticamente.</li> </ul>                                                                                        |
|   |   | • | 03                                        | <ul> <li>PASSO PASSO</li> <li>Ad ogni comando START segue la logica<br/>apre-stop-chiude-stop-apre<br/>Non richiude automaticamente.</li> </ul>                                                                                 |
|   |   | • | 04                                        | <ul> <li>PASSO PASSO CON RICHIUSURA ALLA PAUSA</li> <li>Ad ogni comando START segue la logica<br/>apre-stop-chiude-stop-apre<br/>Richiude automaticamente.</li> </ul>                                                           |
|   |   | • | 05                                        | <ul> <li>INVERSIONE RAPIDA + UOMO PRESENTE</li> <li>→ Come funzione S01 - 1, in aggiunta sui comandi<br/>APRE e CHIUDE funzione UOMO PRESENTE</li> </ul>                                                                        |
|   |   | • | 06                                        | CONDOMINIALE + UOMO PRESENTE<br>→ Come funzione S01 - 2, in aggiunta sui comandi<br>APRE e CHIUDE funzione UOMO PRESENTE                                                                                                    |
|   |   | - | רס                                        | <ul> <li>PASSO PASSO + UOMO PRESENTE</li> <li>Come funzione S01 - 3, in aggiunta sui comandi<br/>APRE e CHIUDE funzione UOMO PRESENTE</li> </ul>                                                                                |
|   |   |   | 08                                        | <ul> <li>PASSO PASSO CON RICHIUSURA + UOMO PRESENTE</li> <li>Come funzione S01 - 4, in aggiunta sui comandi<br/>APRE e CHIUDE funzione UOMO PRESENTE</li> </ul>                                                                 |
| 5 | 2 |   |                                           | <ul> <li>RICHIUSURA ALLA RIACCENSIONE</li> <li>Esegue ciclo completo di apertura pausa e chiusura, SOLO se nell'istante in cui è mancata tensione di alimentazione, l'automazione si trovava in posizione di aperto.</li> </ul> |
| 5 | 4 |   |                                           | <ul> <li>RILEVA PASSAGGIO</li> <li>→ Al passaggio rilevato dalle fotocellule, in apre se S07 è 0 imposta tempo di pausa a 2 s.</li> </ul>                                                                                       |
| 5 | ٦ |   |                                           | <ul> <li>INVERSIONE SU RILEVA PASSAGGIO</li> <li>Impostare S04 a 1. Quando è attiva la seguente funzione al passaggio rilevato dalle fotocellule in apre, la centrale inverte il moto dei motori e chiude.</li> </ul>           |
| 5 | 8 |   | LOGICA DI<br>1 - Consider<br>2 - Consider | INTERVENTO AMPEROMETRICA<br>a come FINECORSA<br>a come STOP                                                                                                    |

### 4.2 Modi di funzionamento e regolazioni

Nella seguente raffigurazione, vengono riportate le funzioni T della centrale:

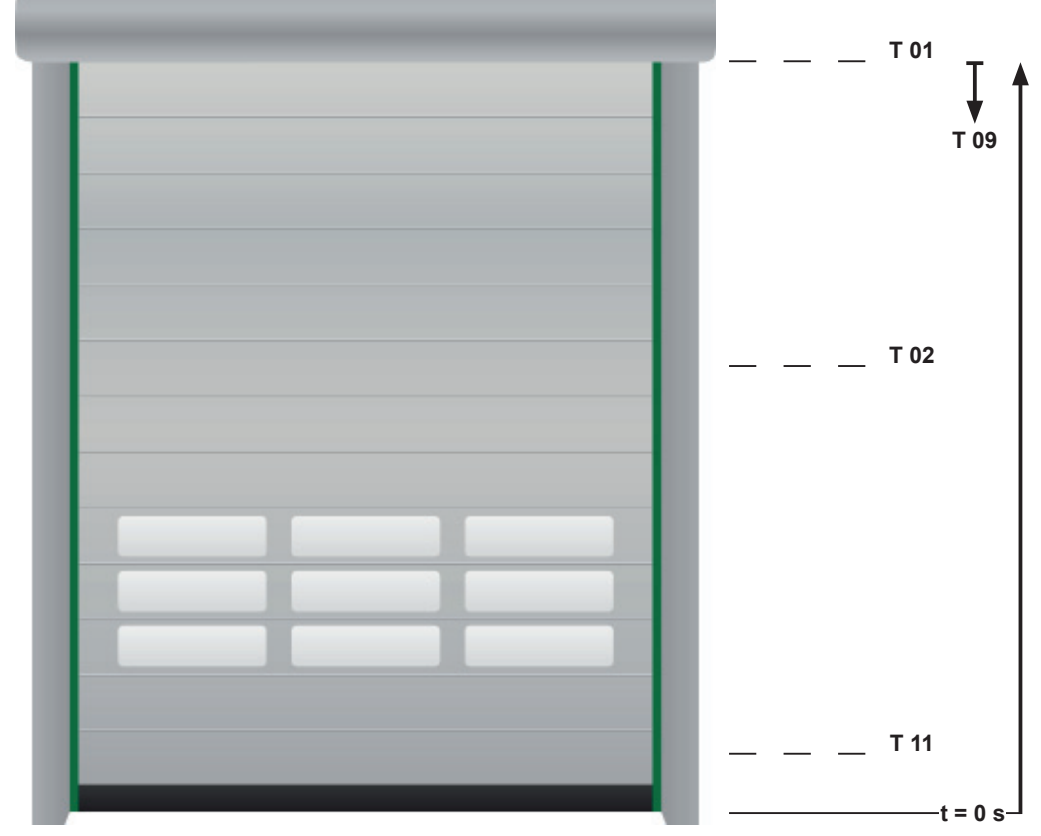

| IMP. | DESCRIZIONE                                                                                                    |               | VALORI<br>ACCETTATI | DEFAULT<br>- secondi - |
|------|----------------------------------------------------------------------------------------------------|---------------|---------------------|------------------------|
| T 01 | Tempo o posizione di finecorsa APRE                                                                                                    | step da 0,1 s |                     | 4,0                    |
| T 02 | Tempo o posizione di arresto apertura PEDONALE                                                                                                    | step da 0,1 s |                     | 3,0                    |
| T 03 | Tempo di PAUSA per comando START e APRE                                                                                                    | step da 0,1 s |                     | 2,0                    |
| T 04 | Tempo di PAUSA per comando PEDONALE                                                                                                    | step da 0,1 s |                     | 1,0                    |
| т 08 | Impostazione posizione di inizio inibizione lettura<br>ingresso fotocellula. Non viene considerato se S03 = 1                                                                                                    | step da 0,1 s |                     | 0,5                    |
| T 09 | Tempo di inibizione lettura ingresso COSTA (mors. 10)<br>dalla partenza dal FINE CORSA APRE.<br>Questa impostazione è utile quando tale ingresso è<br>utilizzato per l'anti impacchettamento per evitare che lo<br>srotolamento iniziale del telo copra momentaneamente la<br>fotocellula e quindi faccia riaprire l'automazione. |               |                     | 1,0                    |

### 4.3 Impostazione VELOCITA' e ACCELERAZIONI

Vengono ora riportatl i parametri che consentono di impostare VELOCITA', ACCELERAZIONI, ASSORBIMENTI:

| Impostazione | Descrizione                                                                                                    |
|--------------|----------------------------------------------------------------------------------------------------|
| L 01         | Impostazione SOFT-START. Parametro a 0 la funzione non è attiva.<br>Da 1 a 10 si aumenta il tempo di rampa del soft-start. |
| L 02         | Aumentando il valore si diminuisce la forza durante il rallentamento                                                       |
| L 03         | Livelo di soglia per arresto automatico per consumo di corrente da parte del motore.                                       |
| L 04         | Tempo di persistenza consumo motore.<br>Aumentare questo valore per ritardare l'intervento di arresto del motore.          |

Tramite la regolazione del parametro L1 con valori da 1 a 10 (0 la funzione è disattivata) è possibile far partire il motre con una rampa di forza. Più alto è questo valore, più la rampa è lunga nel tempo.

I parametri L3 e L4 sono rispettivamente il livello di intervento per consumo di corrente del motore e il ritardo di questo intervento. Il valore impostato in L3 lo si può testare utilizzando i TEST del motore R01 e R02 dove viene visualizzato il valore istantaneo di consumo del motore.

#### 5 Reset della centrale e richiamo dei valori preimpostati

La centrale permette il ripristino dei parametri al loro valore di DEFAULT, inoltre consente di richiamare dei parametri appositamente memorizzatidall'utente.

#### 5.1 Ripristino parametri default

Analizzando le schede riassuntive dei parametri Cap. 10, è possibile visualizzare i valori di deault che verranno caricati durante questa operazione di RESET. Selezionare il parametro S18 come riportato:

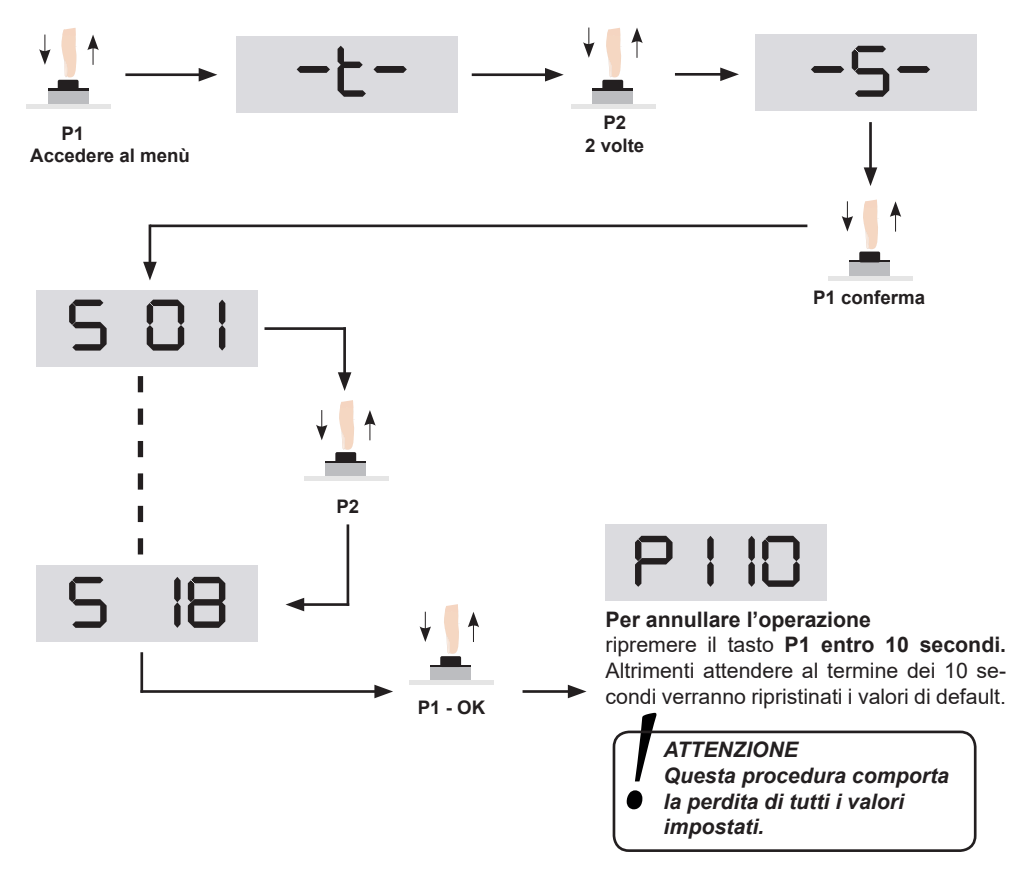

Per i valori di DEFAULT fare riferimento alle tabelle riassuntiveda pag. 21 e successive.

#### 5.2 Salvataggio Impostazioni e Richiamo dei parametri salvati

La START-S12 dispone di **2 slot di memoria** che consentono il salvataggio dei parametri impostati manualmente, e quindi di poterli successivamente richiamare. Vediamo ora come effettuare tali operazioni tramite i parametri **S23**, **S24**, **S25**, **S26**.

Una volta terminato di impostare i vari parametri, vediamo come salvare tali modifiche. Vista la presenza di 2 slot di memoria, è possibile salvare e quindi poi richiamare 2 differenti configurazioni da voi impostate.

#### • MEMORIA 1 (slot 1)

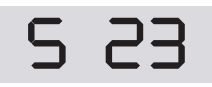

*Premendo P1* Salva impostazioni in memoria 1

Premendo P1

Carica impostazioni

salvate in memoria 1

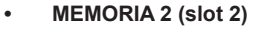

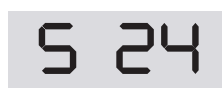

*Premendo P1* Salva impostazioni in memoria 2

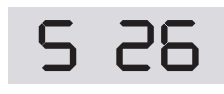

Premendo P1 Carica impostazioni salvate in memoria 2

#### 6 Segnalazione Anomalie

Vengono ora elencate alcune anomalie di funzionamento che vengono segnalate dal display, ne vengono presentate le cause e la procedure per risolvere la situazione di errore.

| Anomalia | Descrizione                                                   |
|----------|---------------------------------------------------------------|
| ErO I    | Superamento soglia di sicurezza consumo motore.               |
| 50r3     | Possibile dannegiamento controllo potenza.                    |
| Er03     | Errore segnale sincronismo rete.                              |
| Er04     | Mancanza di una o più fasi.<br>Si consiglia di controllare F3 |
| ErOS     | Password di accesso errata.<br>Provare a rinserire il codice. |

### 7 Gestione TELECOMANDI

La scheda elettronica è in grado di gestire diversi tipi di codice, il primo telecomando appreso ne determinerà il tipo, di conseguenza, non si possono apprendere telecomandi con tipo di codice differente dal primo telecomando appreso. I codici gestibili sono gli standard da 12 a 64 bit e per i codici rolling tipo HCS© solo la parte fissa, non il controllo del contatore rolling. Il primo trasmettitore appreso determina il tipo di codice che la ricevente deve gestire, di conseguenza i trasmettitori successivamente appresi devono avere lo stesso tipo di codice.

### 7.1 CANCELLAZIONE della memoria CODICI

Questa operazione cancella tutti i codici presenti in memoria. Per la cancellazione di un singolo codice passare al paragrafo successivo. Il reset della memoria codici è possibile solo ad automazione in posizione di **CHIUSO**.

> E' necessario eseguire il reset della memoria prima di apprendere il primo telecomando in modo che non ci siano dei codici precedentemente appresi e non utilizzati sull'impianto.

| 1 | c 03        | Con l'aiuto dei pulsanti <b>P1</b> , <b>P2</b> e <b>P3</b><br>portarsi sull'impostazione <b>C 03</b> |
|---|-------------|----------------------------------------------------------------------------------------------------|
| 2 | P1 conferma | Premere il pulsante <b>P1</b> per confermare                                                         |
| 3 | P   10      | Per annullare l'operazione ripremere il tasto P1 entro 10 se-<br>condi. Altrimenti attendere.        |
| 4 |             | Reset della memoria codici effettuata con successo.                                                  |

### 7.2 Attivazione funzione ROLLING HCS COMPLETO

Settando a 1 l'impostazione S 08, la centrale accetterà solo il codice HCS e controllerà il contatore rolling. I radiocomandi non sono duplicabili. Se non attivato verrà accettata comunque solo la parte fissa del codice.

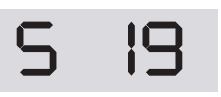

ROLLING HCS COMPLETO 1 - Attivato

<sup>0 -</sup> Disattivato (Default)

### 7.3 Apprendimento CODICI

Questa impostazione permette di memorizzare uno o più radiocomandi. Occorre tenere presente che la ricevente incorporata è compatibile con la maggior parte dei radiocomandi a codice presenti nel mercato, ma, una volta inserito il primo telecomando, verranno gestiti solo i codici appartenenti alla stessa famiglia. Quindi, se dovessimo memorizzare per primo un telecomando a 12 bit (ad es. a dip-switch), verranno appresi solo telecomandi con codici a 12 bit dello stesso formato.

### <u>COMANDO START</u>

| 1 | c 0         | Con l'aiuto dei pulsanti <b>P1</b> , <b>P2</b> e <b>P3</b><br>portarsi sull'impostazione <b>C 01</b> |
|---|-------------|----------------------------------------------------------------------------------------------------|
| 2 | P1 conferma | Premere il pulsante <b>P1</b> per confermare                                                         |
| 3 |             | Il display indica che la centrale è in attesa del codice<br>da associare al comando START.           |
| 4 |             | Premere il pulsante del radicomando da apprendere                                                    |
| 5 | SUcc        | Ad apprendimento avvenuto il Dislpay<br>avvisa il corretto apprendimento                             |

### <u>COMANDO PEDONALE</u>

| 1 | c 02                 | Con l'aiuto dei pulsanti <b>P1</b> , <b>P2</b> e <b>P3</b><br>portarsi sull'impostazione <b>C 02</b> |
|---|----------------------|----------------------------------------------------------------------------------------------------|
| 2 | ↓ ↓ ↑<br>P1 conferma | Premere il pulsante <b>P1</b> per confermare                                                         |
| 3 |                      | Il display indica che la centrale è in attesa del codice<br>da associare al comando PEDONALE.        |
| 4 |                      | Premere il pulsante del radicomando da apprendere                                                    |
| 5 | SUcc                 | Ad apprendimento avvenuto il Dislpay<br>avvisa il corretto apprendimento                             |

### 7.4 CANCELLAZIONE del singolo CODICE

Questa impostazione permette di cancellare un singolo codice alla volta.

| 1 | c 04                 | Con l'aiuto dei pulsanti <b>P1, P2</b> e <b>P3</b><br>portarsi sull'impostazione <b>C 04</b> |
|---|----------------------|----------------------------------------------------------------------------------------------|
| 2 | ↓ ∬ ↑<br>P1 conferma | Premere il pulsante <b>P1</b> per confermare                                                 |
| 3 |                      | Premere il pulsante del radicomando con il codice da cancellare                              |
| 4 | cAnc                 | Operazione di cancellazione codice effettuata con successo                                   |

### 8 Tabella riassuntiva FUNZIONI START-S19

#### Impostazioni gruppo "T"

| IMP. | DESCRIZIONE                                                        |
|------|--------------------------------------------------------------------|
| T 01 | Tempo o posizione finecorsa APRE                                   |
| T 02 | Tempo o posizione di arresto APERTURA PEDONALE                     |
| T 03 | Tempo di pausa per comando START e APRE                            |
| Т 04 | Tempo di pausa per comando PEDONALe                                |
| T 05 | Tempo di prelampeggio in APERTURA                                  |
| T 06 | Tempo di prelampeggio in CHIUSURA                                  |
| Т 07 | Tempo di ricerca finecorsa                                         |
| т 08 | Posizione di fine inibizione ingresso FOTO                         |
| Т 09 | Tempo di inibizione ingresso COSTA 1 dal FCA in chiude             |
| Т 10 | Tempo di inibizione controllo consumo motore dalla sua attivazione |
| T 11 | Tempo di pausa nelle inversioni di marcia                          |
| T 12 | Tempo di ritardo arresto motore dopo il rilevamento FCA            |
| T 13 | Tempo di inibizione controllo consumo motore alla partenza         |
| T 14 | Tempo di pausa nelle inversioni di marcia                          |
| T 15 | Tempo di ritardo arresto motore dopo rilevamento F.C.A.            |
| Т 16 | Tempo di ritardo arresto motore dopo rilevamento F.C.C.            |

### Impostazioni gruppo "S"

| IMP. | DESCRIZIONE                                                                                                    | VALORI ACCETTATI                                        |
|------|----------------------------------------------------------------------------------------------------|---------------------------------------------------------|
| S 01 | Logica di funzionamento centrale:<br>1 - Inversione rapida<br>2 - Condominiale<br>3 - Passo-Passo<br>4 - Passo-Passo con richiusura automatica<br>5 - Inversione rapida + uomo presente<br>6 - Condominiale + uomo presente<br>7 - Passo-Passo + uomo presente<br>8 - Passo-Passo con richiusura + uomo presente | da 1 a 8                                                |
| S 02 | Attivazione ciclo di apertura-chiusura al ritorno della tensione se l'automazione non è<br>in posizione di chiuso                                                                                                    | 0 Off - 1 On                                            |
| S 03 | Inibizione ingresso FOTO A<br>quando interviene il finecorsa di rallentamento chiude                                                                                                    | 0 Disattivato - 1 Attivato                              |
| S 04 | Attivazione funzione rileva passaggio                                                                                                    | 0 Off - 1 On                                            |
| S 05 | Attiva lampeggiante in pausa                                                                                                    | 0 Off - 1 On                                            |
| S 06 | Attivazione TEST sugli ingressi con TEST attivo                                                                                                    | 0 Off - 1 On                                            |
| S 07 | Attiva inversione sul rileva passaggio (S04 = ON)                                                                                                    | 0 Off - 1 On                                            |
| S 08 | Logica di intervento aperometrica                                                                                                    | 1 - Considera come FINECORSA<br>2 - Considera come STOP |
| S 09 | Abilita TEST su ingresso FOTOCELLULA                                                                                                    | 0 Off - 1 On                                            |
| S 10 | Abilita TEST su ingresso COSTA 1                                                                                                    | 0 Off - 1 On                                            |
| S 11 | Abilita TEST su ingresso STOP                                                                                                    | 0 Off - 1 On                                            |
| S 12 | Abilita intermittenza su uscita lampeggiante                                                                                                    | 0 Off - 1 On                                            |
| S 13 | Attivazione ingresso FCA                                                                                                    | 0 Off - 1 On                                            |
| S 14 | Attivazione ingresso FCC                                                                                                    | 0 Off - 1 On                                            |
| S 15 | Attivazione ingresso STOP                                                                                                    | 0 Off - 1 On                                            |
| S 16 | Attivazione ingresso FOTO                                                                                                    | 0 Off - 1 On                                            |
| S 17 | Attivazione ingresso COSTA 1                                                                                                    | 0 Off - 1 On                                            |
| S 18 | RESET Impostazioni centrale a volari DEFAULT                                                                                                    |                                                         |
| S 19 | Attiva gestione completa rolling code                                                                                                    |                                                         |
| S 20 | Attivazione ingresso Switch rallentamento in APRE                                                                                                    | 0 Off - 1 On                                            |
| S 21 | Attivazione ingresso Switch rallentamento in CHIUDE                                                                                                    | 0 Off - 1 On                                            |
| S 22 | Attivazione ingresso COSTA 2                                                                                                    | 0 disattivato - 1 attivato                              |
| S 23 | Copia impostazioni in memoria 1                                                                                                    |                                                         |
| S 24 | Copia impostazioni in memoria 2                                                                                                    |                                                         |
| S 25 | Richiama impostazioni dalla memoria 1                                                                                                    |                                                         |
| S 26 | Richiama impostazioni dalla memoria 2                                                                                                    |                                                         |
| S 27 | Carica le impostazioni di default 1                                                                                                    |                                                         |
| S 28 | Carica le impostazioni di default 2                                                                                                    |                                                         |
| S 29 | Carica le impostazioni di default 3                                                                                                    |                                                         |

#### START-S19 🚺

| IMP. | DESCRIZIONE                                                                                                    | VALORI ACCETTATI              | DEFAULT |
|------|----------------------------------------------------------------------------------------------------|-------------------------------|---------|
| S 30 | Carica le impostazioni di default 4                                                                                      |                               |         |
| S 31 | Carica le impostazioni di default 5                                                                                      |                               |         |
| S 32 | Attiva l'accesso alle impostazioni tramite codice 4 cifre. Si deve inserire il nuovo codice e lasciare scadere il tempo. |                               |         |
| S 33 | Disattiva l'accesso alle impostazioni tramite codice.                                                                    |                               |         |
| S 34 | Non usato                                                                                                    |                               |         |
| S 35 | Attivazione funzione Bussola<br>(con S04 in 1 aziona seconda automazione solo al passaggio)                              | 0 disattivata - 1 attivata    | 0       |
| S 36 | Attiva ingresso COSTA1 anche in apertura                                                                                 | 0 disattivato - 1 attivato    | 0       |
| S 37 | Attiva e regola durata freno elettronico                                                                                 |                               | 0       |
| S 38 | Contatto COSTA 2                                                                                                    | 0 contatto N.C 1 contatto 8K2 | 1       |

### Impostazioni gruppo "R"

| IMP. | DESCRIZIONE                                                          |
|------|----------------------------------------------------------------------|
| R 01 | Attiva apertura fino al rilascio di P1 con accelerazione impostata   |
| R 02 | Attiva chiusura fino al rilascio di P1 con accelerazione impostata   |
| R 03 | Attiva apertura fino al rilascio di P1 con velocità di rallentamento |
| R 04 | Attiva chiusura fino al rilascio di P1 con velocità di rallentamento |
| R 05 | Attiva uscita LAMPEGGIANTE fino al rilascio di P1                    |
| R 06 | Attiva uscita TEST fino al rilascio di P1                            |
| R 07 | Attiva uscita SPIA fino al rilascio di P1                            |
| R 08 | Attiva uscita bussola                                                |
| R 09 | Attiva Freno 230 Vac                                                 |
| R 10 | Valore ingresso COSTA 2                                              |
| R 11 | Valore contatore manovre                                             |
| R 12 | Attiva freno elettronico interno                                     |

### Impostazioni gruppo "L"

| IMP. | DESCRIZIONE                                                                                                   |  |
|------|----------------------------------------------------------------------------------------------------|--|
| L 01 | SOFT-START.:Parametro a 0 la fuznione non è attiva. Da 1 a 10 si aumenta il tempo di rampa del soft-start     |  |
| L 02 | Non utilizzato                                                                                                |  |
| L 03 | Livello di soglia per arresto automatico per consumo di corrente da parte del motore                          |  |
| L 04 | Tempo di persistenza consumo motore. Aumentare questo valore per ritardare l'intervento di arresto del motore |  |
|      |                                                                                                    |  |

## Impostazioni gruppo "C"

| IMP. | DESCRIZIONE                           |
|------|---------------------------------------|
| C 01 | Apprendimento codice comando START    |
| C 02 | Apprendimento codice comando PEDONALE |
| C 03 | Cancellazione memoria CODICI          |
| C 04 | Cancellazione SINGOLO CODICE          |

#### EB TECHNOLOGY S.r.l.

Corso Sempione 172/5, 21052 Busto Arsizio VA Italia

posta@ebtechnology.it www.ebtechnology.it

#### NOLOGO S.r.I.

via Cesare Cantù 26, 20020 Villa Cortese MI Italia tel. +39 0331.430457 fax.+39 0331.432496

info@nologo.info www.nologo.info

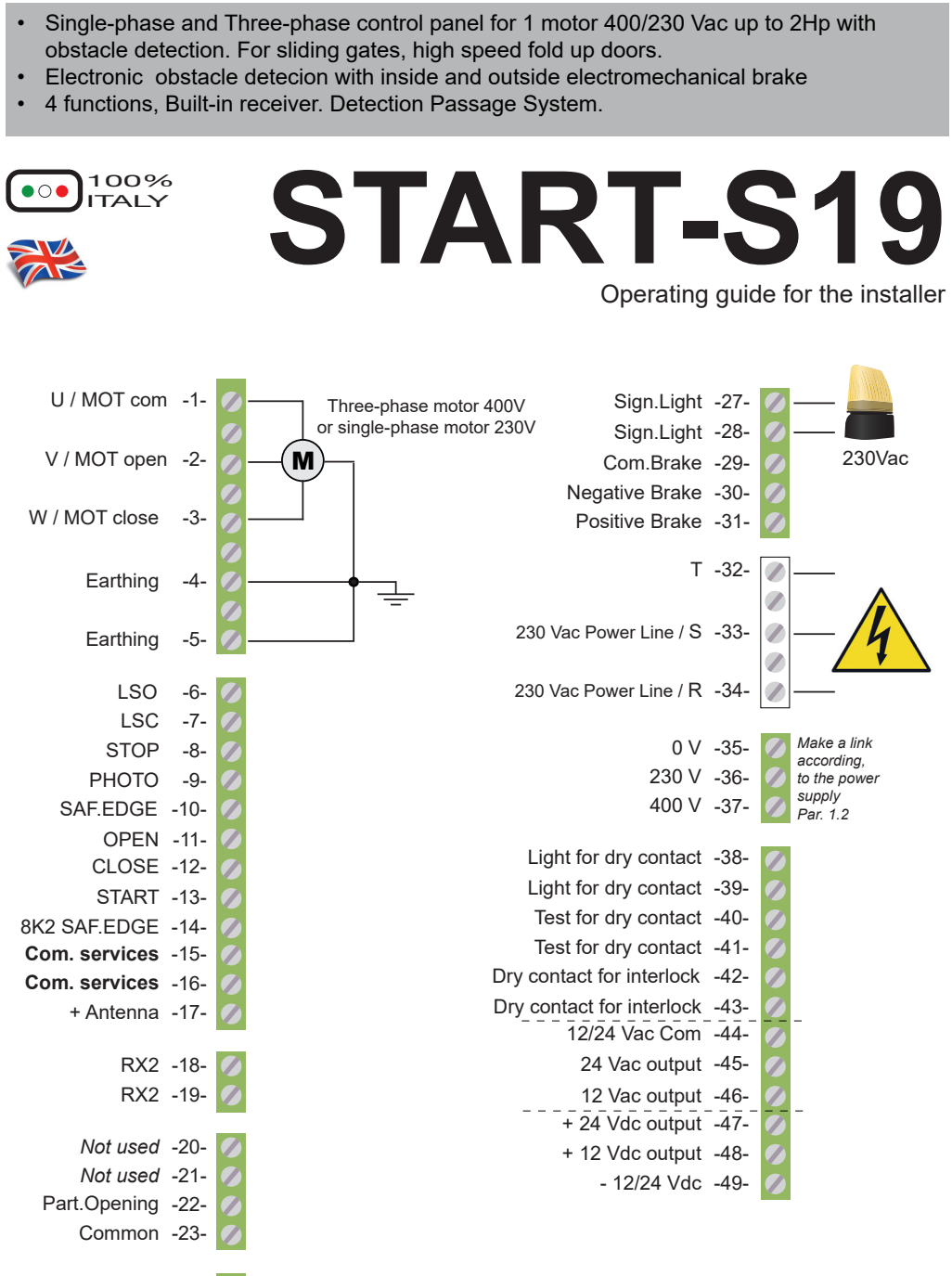

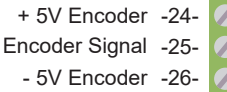

www.ebtechnology.it www.nologo.info

#### Foreword

This manual provides all the specific information you need to familiarize yourself with and correctly operate your unit. Read it very carefully when you purchase the instrument and consult it whenever you have doubts regarding use and before performing any maintenance operations. Nologo has the right to modify the product without previous notice.

# Environmental protection measures

Information regarding the environment for customers within the European Union. European Directive EC 2002/96 requires that units bearing this symbol on the unit and/or on the packaging be disposed of separately from undifferentiated urban wastes.

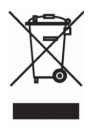

The symbol indicates that the product must not be disposed of with the normal household wastes. The owner is responsible for disposing of this product and other electrical and electronic equipment through specific waste collection facilities indicated by the government or local public agencies. Correct disposal and recycling help prevent any potentially negative impact on the environment and human health. To receive more detailed information regarding disposal of your unit, we recommend that you contact the competent public agencies, the waste collection.

#### Symbols and warning

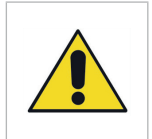

#### DANGEROUS

This is a warning and if it is not respec it can provoque material damage.

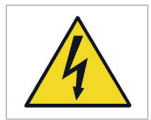

DEVICE UNDER TENSION

The installation should be done only from professional installer.

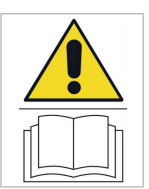

#### READ CAREFULLY THE OPERATING MANUAL

Read carefully this manul before installation and keep it for the future.

#### Security precautions

Using the unit improperly and performing repairs or modifications personally will void the warranty. Nologo declines any responsibility for damages due to inappropriate use of the product and due to any use other than the use the product was designed for. Nologo declines any responsibility for consequential damages except civil liability for the products

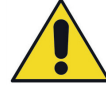

#### WARNING!!!

We recommend the installation of the control panel, safety devices and accessories must be done with power off.

#### 1 Installation of the control panel

#### 1.1 Scheme of the control unit and check of the phases

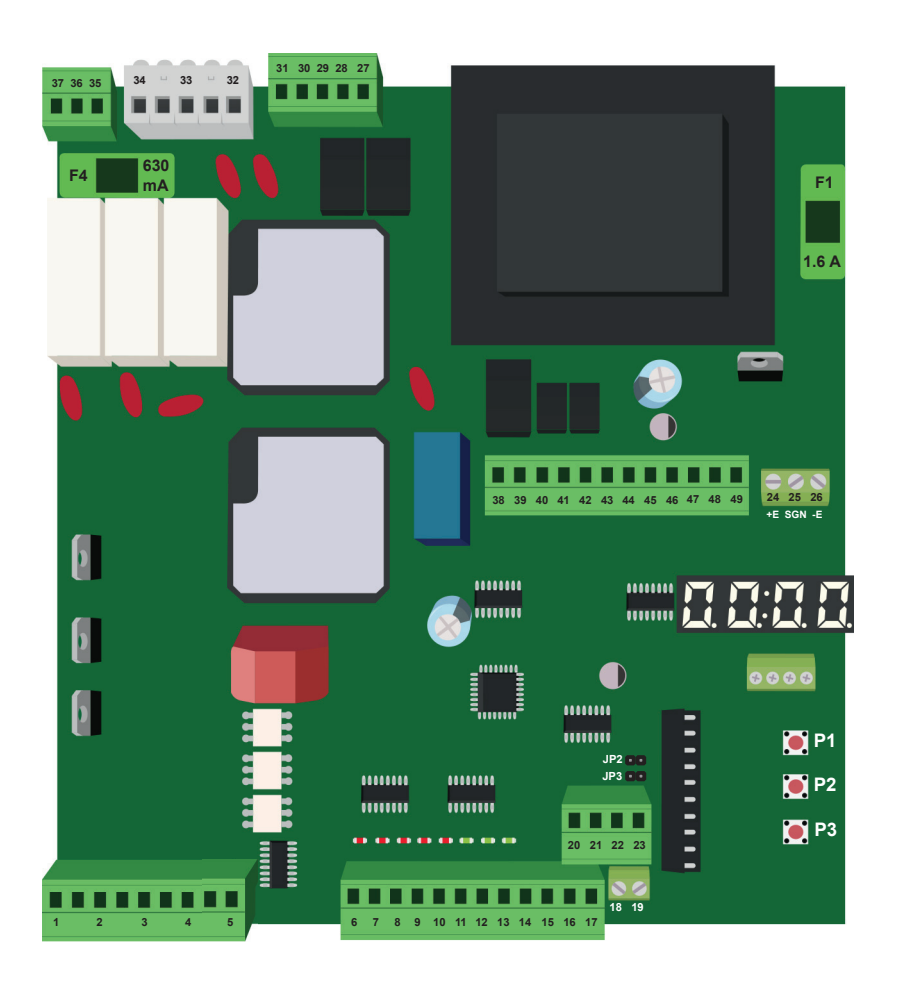

START-S19 make a test of the correct running of the power, when the control pane is switched on the control panel make a test and these are the results:

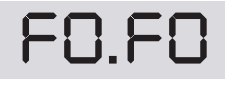

Single-phase connection

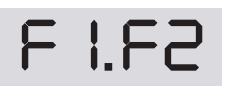

Three-phase connection R-S-T in the correct sequence FI.F3

Three-phase connection R-S-T with reversed sequence (the control panel reverses automatically OPEN and CLOSE of the motor)

#### 1.2 Connection of the power supply

Here is the connections of the inputs of the power network 32, 33 and 34 and the set up in the terminals 35, 36 and 37.

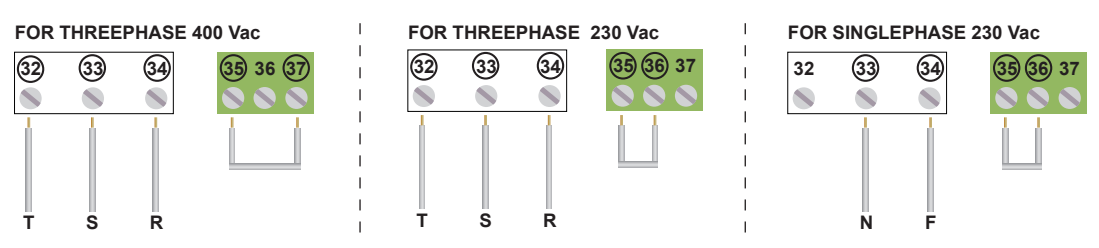

The power supply line mast be protected from a magnetic-thermal switch or from a couple of 5A fuses. A differential switch is recommended if it is not available in the installation

#### 1.3 Connection of the motor

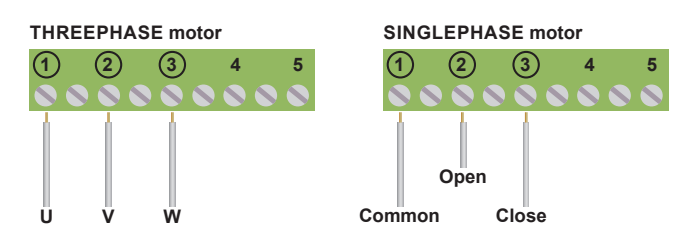

- 1.4 Connection of a 230 Vac SIGNAL LIGHT
- With flashing elec.card
   Without flashing elec.card
   Without flashing elec.card
   27 28 29 30 31 32
   29 30 31 32
   29 30 31 32
   38 39 4
   39 39 4
   39 39 4
   39 39 4
   39 39 4
   39 39 4
   39 39 4
   39 39 4
   39 39 4
   39 39 4
   39 39 4
   39 39 4
   39 39 4
   39 39 4
   39 39 4
   39 39 4
   39 39 4
   39 39 4
   39 39 4
   39 39 4
   39 39 4
   39 39 4
   39 39 4
   39 4
   39 39 4
   39 4
   39 4
   39 4
   39 4
   39 4
   39 4
   39 4
   39 4
   39 4
   39 4
   39 4
   39 4
   39 4
   39 4
   39 4
   39 4
   39 4
   39 4
   39 4
   39 4
   39 4
   39 4
   39 4
   39 4
   39 4
   39 4
   39 4
   39 4
   39 4
   39 4
   39 4
   39 4
   39 4
   39 4
   39 4
   39 4
   39 4
   39 4
   39 4
   39 4
   39 4
   30 4
   30 4
   30 4
   30 4
   30 4
   30 4
   30 4
   30 4
   30 4
   30 4
   30 4
   30 4
   30 4
   30 4
   30 4
   30 4
   30 4
   30 4
   30 4
   30 4
   30 4
   30 4
   30 4
   30 4
   30 4
   30 4
   30 4
   30 4
   30 4
   30 4
   30 4
   30 4
   <li

#### 1.5 PRE-LIGHTING

It is possible to increase or reduce the prelighting time when the gate is open or close. Use **T05** and **T06** as reported:

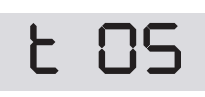

PRE-LIGHTING BY CLOSED GATE Set up from 0 to 10 s Standard Value 2 s

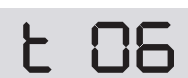

PRE-LIGHTING BY OPEN GATE Set up from 0 to 10 s Standard Value 2 s

### 1.6 Connection of a 24V light For open or moving gate

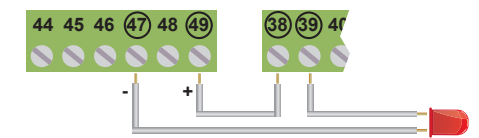

If you use the test for the photoeyes or a signal light, you cannot do this connection

#### 1.7 Connection of the LSC and LSC

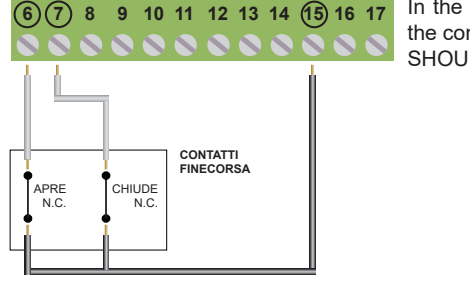

In the picture you can see the connection of both limit switches but in the control panel you can use separatelly. THE CONTACTS OF THE LS SHOULD BE N.C.

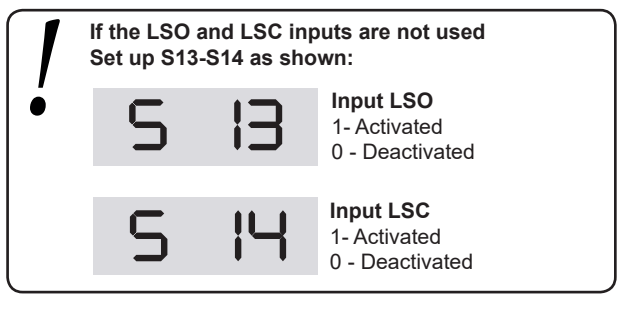

#### 1.8 Power supply for ACCESSORIES

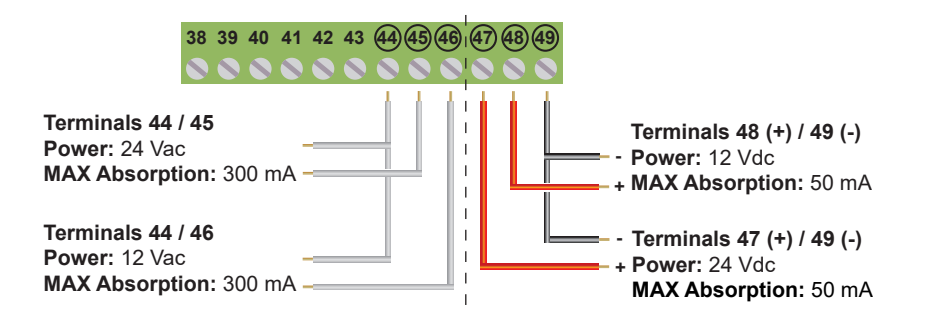

#### **Connection of STOP devices** 1.9

#### Connection of the STOP control 7 (8) 9 10 11 12 13 14 (15) 16 17 6 Push-button: stops and temporarily prevents all control unit function until it is pressed again. Switch: keeps the automation blocked until it is reset. Connection of the safety devices requires the use of any push-button or N.C. (normally closed) contact. When there are several safety devices, they are connected in series. STOP Input If the input STOP 15 1 - activated Is not used set up S15 at 0 0 - Deactivated Connection of the START command 1 10

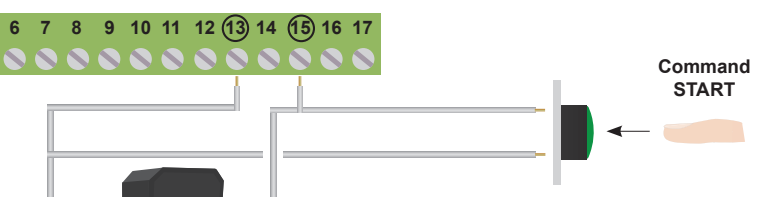

The START opening command can be connected to any push-button or N.O. (normally open) contact. If several devices are used, they must be connected.

Using terminals 13 and 15 it is possible connect a TIMER to program gate opening. The timer contact must be an NO (normally open) contact and must remain closed for as long as the gate remains open. If an opening command is connected to terminal 13, it must be connected in parallel.

#### 1.11 **Connection of a Partial Opening** Command

8:30

1.12 **Connection of the ANTENNA** 

Connet the antenna wiring only after the

memorisation of the remote controls! 2 13 14 (15) 16 17 20 21 (22) 23 13 14 15 (16 Part. Opening Command If you use the antenna cable for the 433.92Mhz frequency, cut uit at 17cm and connect it The connection of the partial opening command can be done to the terminal no.17. with every button or NO contact.

### 1.13 Connection of the PHOTOCELLS (ONLY CLOSE) 24 Vac

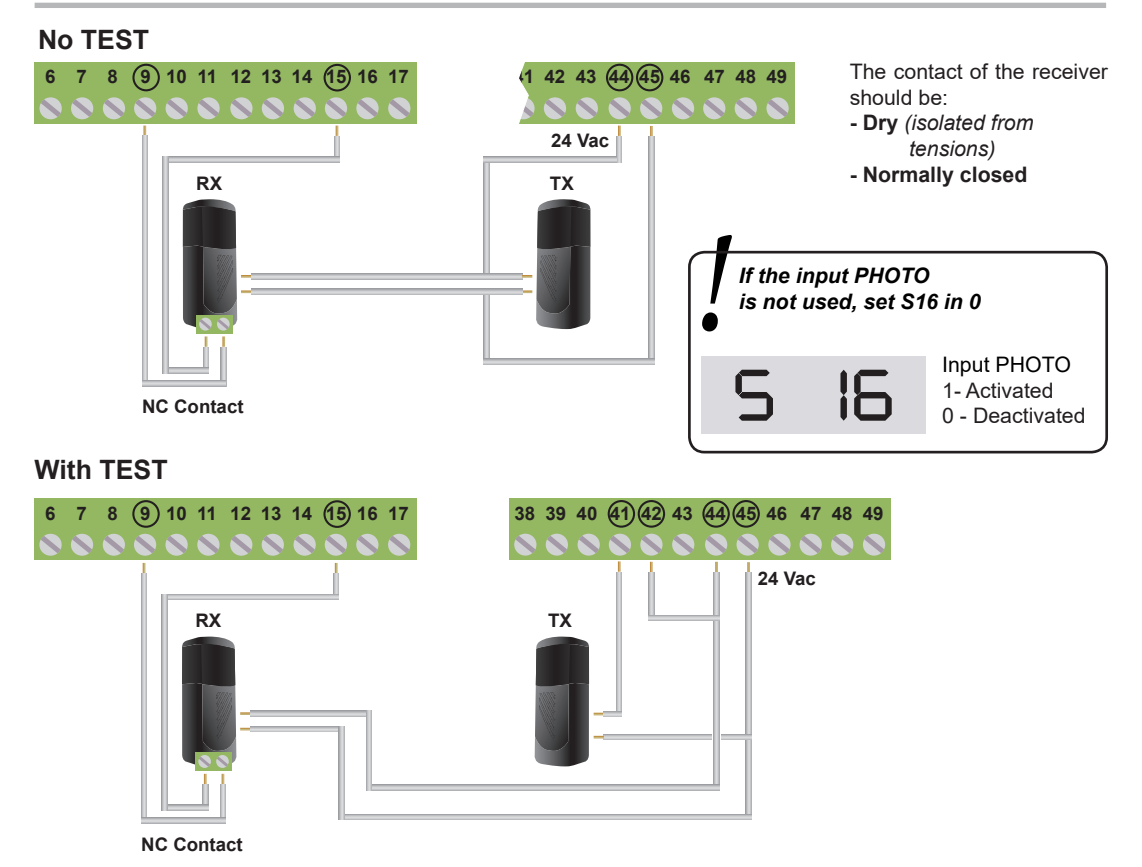

The TEST of the photo-beam works only if the photo-beams are installed properly. The control unit will check all connections before opening!

In case the photo-beam are not working properlym the control unit will lit on for 5 seconds and the gate is not moving.

To activate the TEST set 1 in the PHOTO-A:

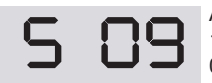

Activated TEST in the PHOTO INPUT 1- Activated 0 - Deactivated

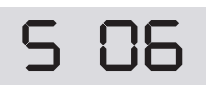

TEST in the INPUT SAFETIES 1- Activated 0 - Deactivated

If you need to bring back the photocells with NO TEST, connect the photocells and bring at 0 S06 and S09 (deactivate this function only if other inputs are under TEST).

### 1.14 Connection of the security or ANTI-FOLD UP

In case the control pane is installed in high speed fold up doors you can install anti fold up photocells. In case areof intervention the door stops and reverse for 1.5sec.

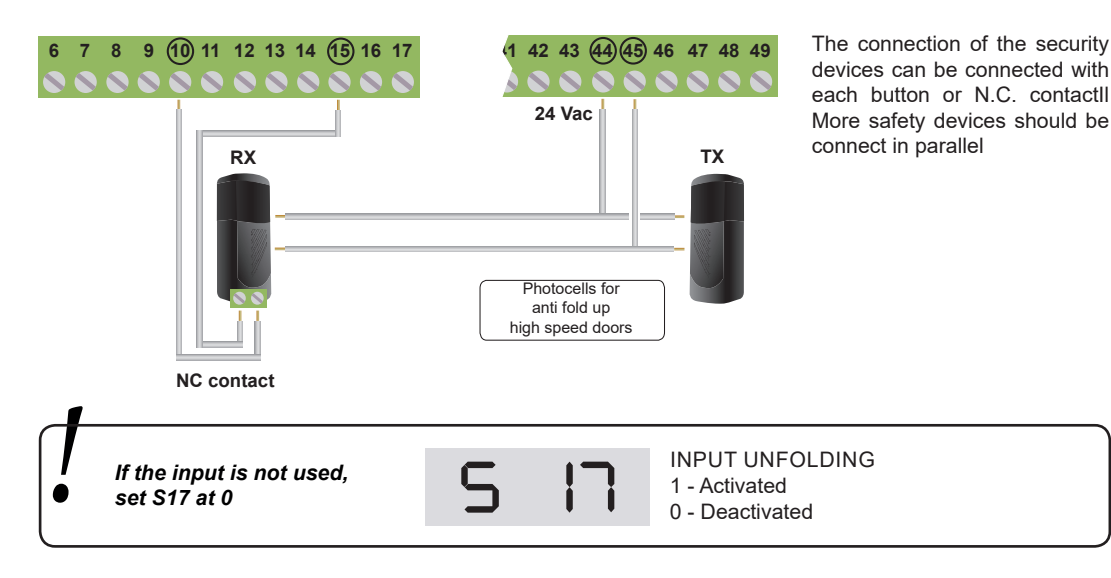

#### 2 Use and functions of the control panel

START-S19 has a display for a simple and fast programming. The menu has been designed for a clear and fast set up of the working time and the logic of the control unit. You can set up the control unit only when the door is closed.

#### 2.1 Enter in the set up and selection of the parameters

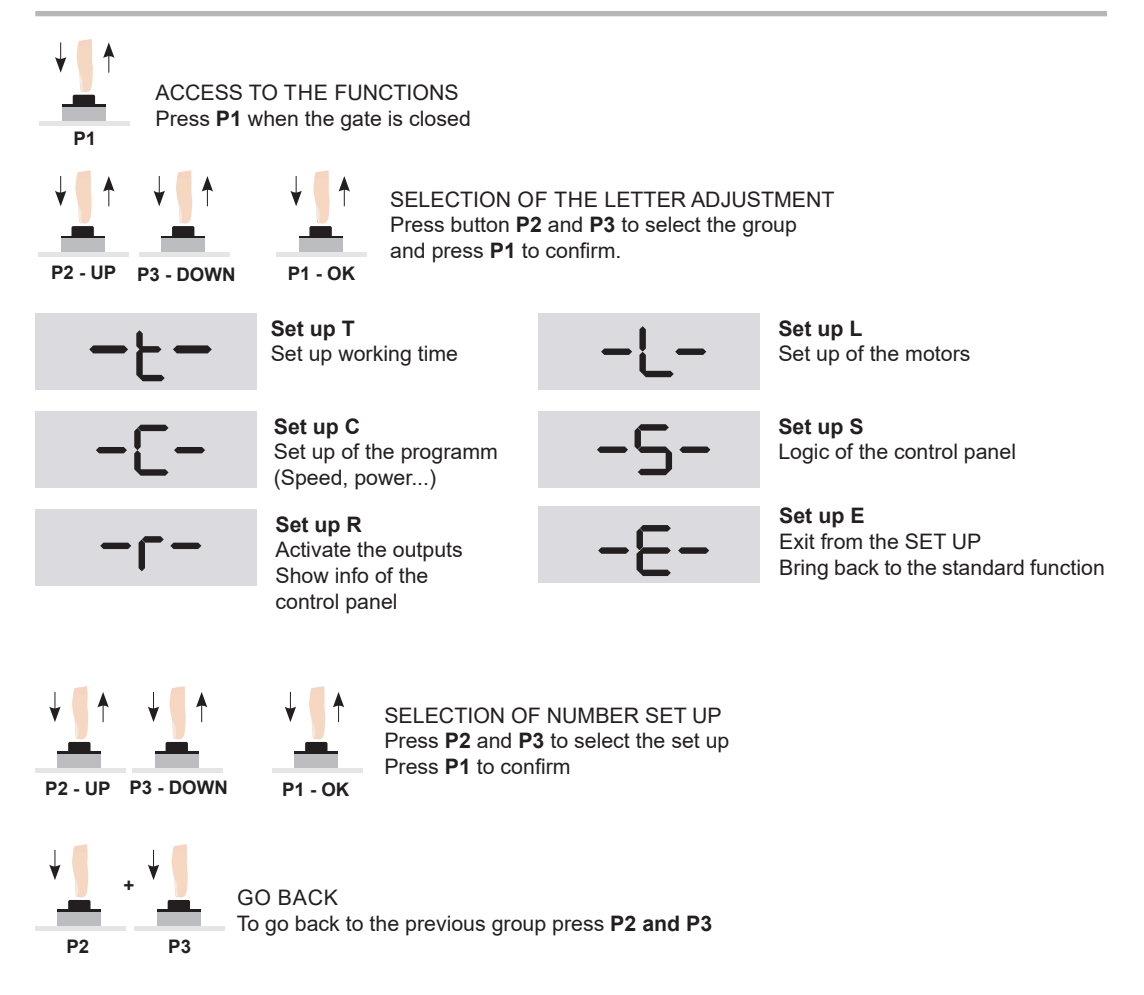

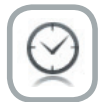

#### SELF-RESET

If the control unit is not used for more than one minute, the control unit go out from the programming saving programs and all changes.

#### 2.2 Example how to use the MENU and information

It is possible to display some information regarding the condition and the correct operating system of the control panel for example the manoeuvres counter, the resistance value in the input SAFETY EDGE 2 (terminal 14).

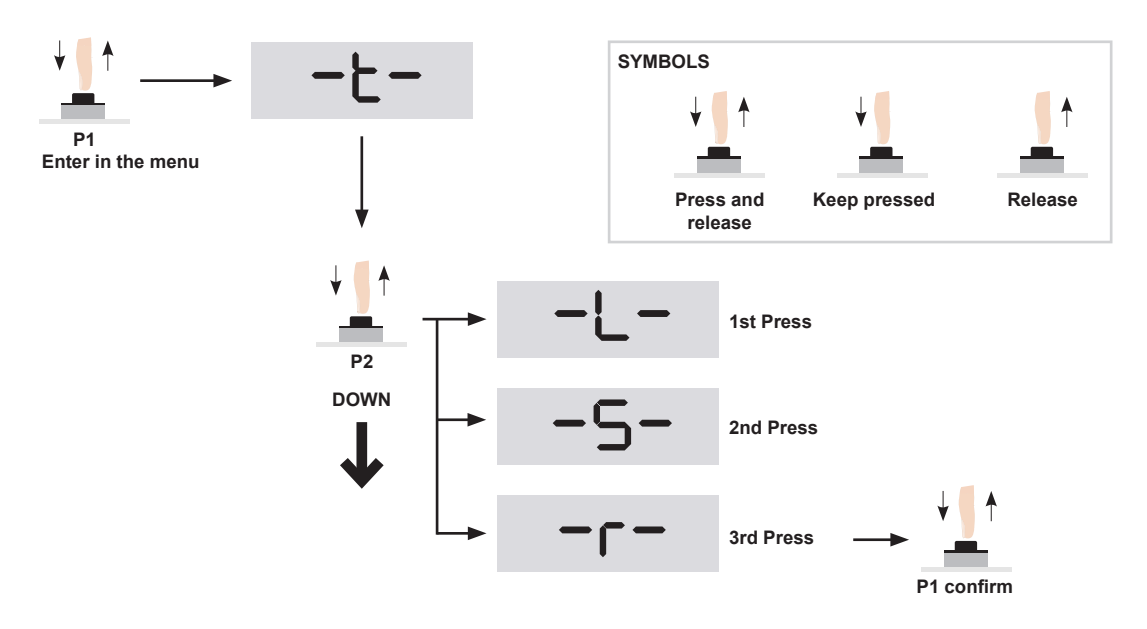

If you confirm with P1 the group R, we enter in the functions: first you choosw with buttons P2 and P3 and then confirm with P1. We turn back to R10, R11.

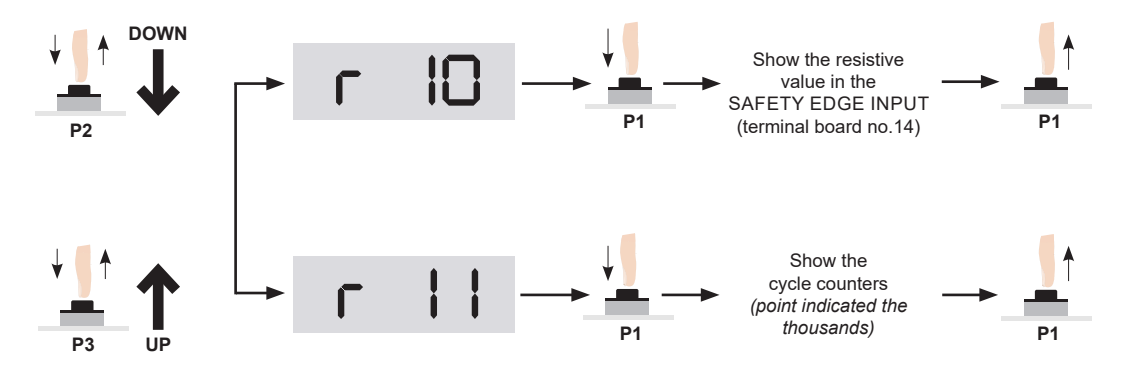

### 2.3 Set up a password for programming

To save all changes it is possible to select a password of 4 numbers. To activate this function make as follow:

#### PASSWORD ACTIVATION:

Press P1, P2 and P3 in the function S32 and then confirm with P1.

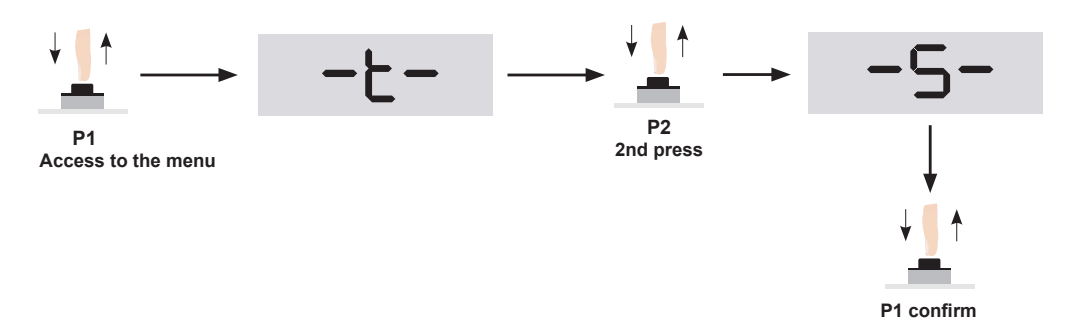

In the function **S** if you press **P1**, you can choose the group function: first select **P2**, now you can go to the function **S32** and then confirm with **P1**.

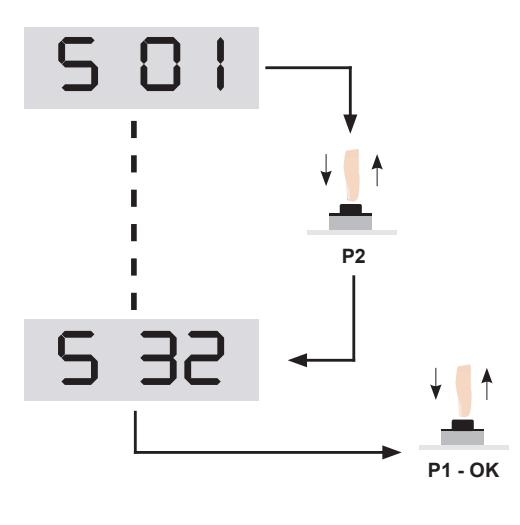

#### INSERT PASSWORD

Choose the first number with the buttons **P2** and **P3** then confirm with **P1**. The same procedure applies to the other digits.

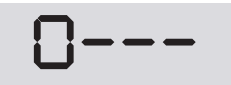

After entering the 4 numbers. Press **P1** to confirm. To cancel press **P1**, within 10 seconds. Otherwise, the next access will be required the security code.

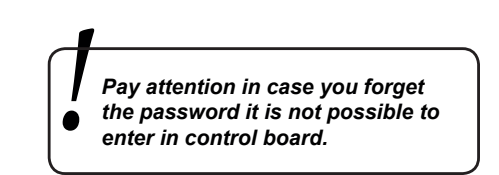

#### DEACTIVATION OF THE PASSWORD

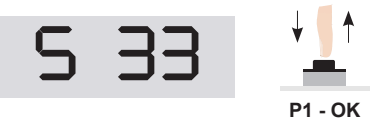

If you select the fucntion no. **S33** you can cancel the password. **Wait 10 seconds to confirm the operation.** 

#### 3 Activate the single outputs

The control panel START-S19 can activate separatelly with **P1** with opening and the closed, the lamp outputs and test. This can be useful to check the correct working of the outputs and the devices.

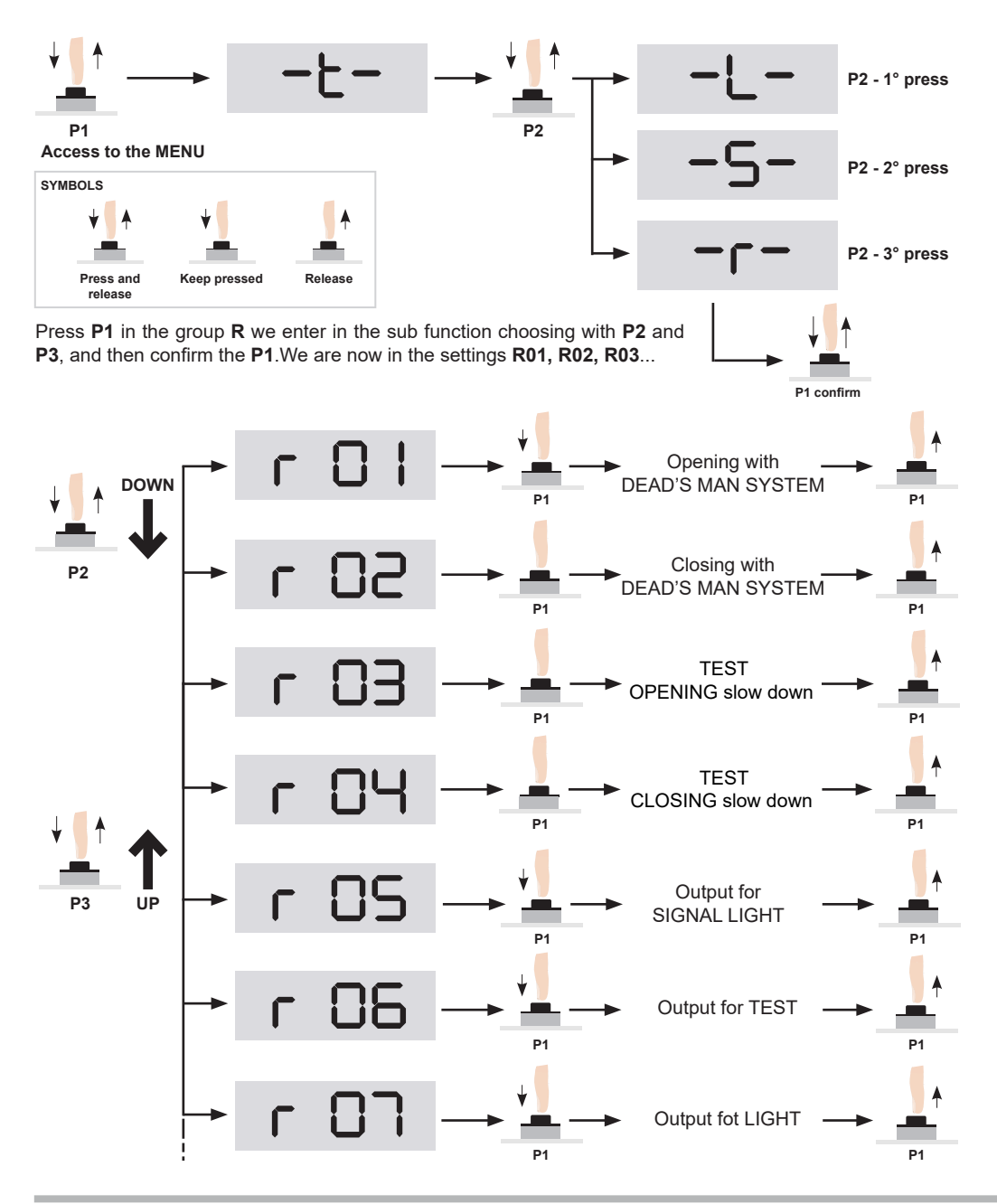
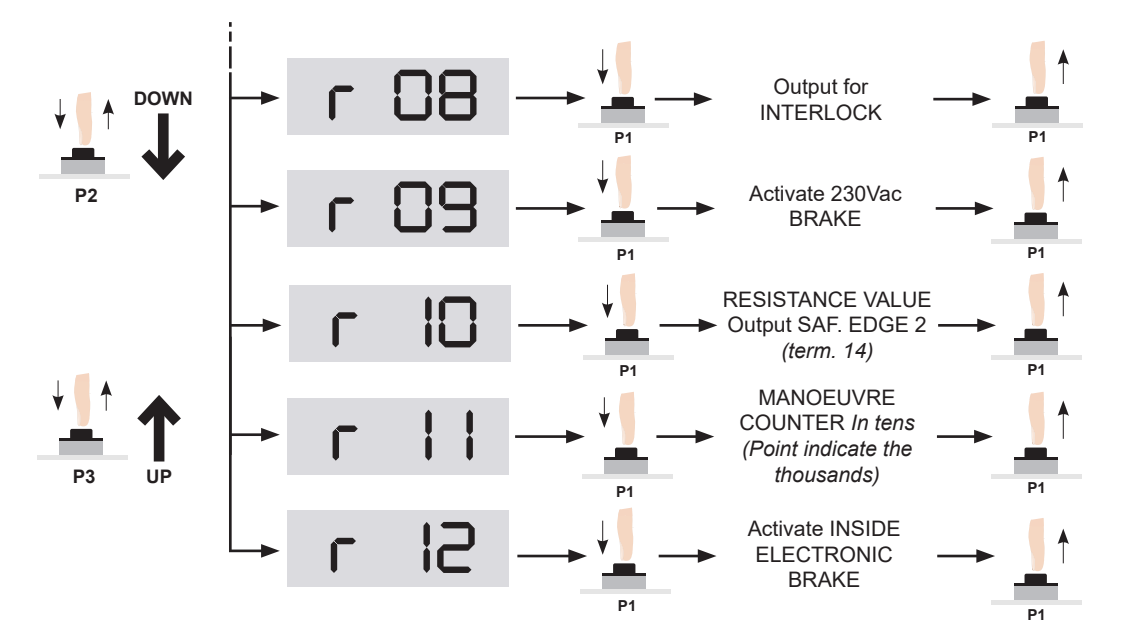

# 4 FUNCTIONS and ADJUSTMENT

# 4.1 Logic of functions

| 5 |    | ┲ |                                          | ■ RAPID REVERSING MOTOR ■ Ech command START reverse: open-close Automatic reclosing                                                                |
|---|----|---|------------------------------------------|----------------------------------------------------------------------------------------------------|
|   |    | - | 50                                       | <ul> <li>COLLECTIVE USE</li> <li>START command can open or recharge the pause time<br/>Automatic reclosing</li> </ul>                              |
|   |    | - | 03                                       | BISTABLE<br>→ EACH START follows the logic<br>open-stop-close-stop-open<br>No automatic reclosing                                                  |
|   |    | + | 04                                       | BISTALBE WITH RECLOSING AFTER THE PAUSE     Each START follows the logic     Open-stop-close-stop-open     Automatic reclosing                     |
|   |    | • | 05                                       | <ul> <li>RAPID REVERSING + DEAD'S MAN FUNCTION</li> <li>SAME AS S01 - 1, with OPEN AND CLOSE with DEAD'S MAN function</li> </ul>                   |
|   |    | • | 06                                       | COLLECTIVE USE + DEAD'S MAN<br>SAME S01 - 2 with OPEN AND CLOSE<br>wtih DEAD'S MAN function                                                        |
|   |    | - | 07                                       | BISTABLE + DEAD'S MAN<br>→ Same S01 - 3, with OPEN AND CLOSE<br>wtih DEAD'S MAN function                                                           |
|   |    |   | 80                                       | <ul> <li>BISTABLE WITH RECLOSING + DEAD'S MAN FUNCTION</li> <li>Same as S01 - 4, with OPEN AND CLOSE with DEAD'S MAN function</li> </ul>           |
| 5 | 80 |   |                                          | <ul> <li>RECLOSING AT THE RESWITCHING</li> <li>Makes a complete cycle pause and close,<br/>ONLY IN FAIL POWER and the door was open.</li> </ul>    |
| 5 | 04 |   |                                          | <ul> <li>IT DETECTS THE PASSAGE</li> <li>→ The access will be detected from the photo-beams, if S07 is 0 the pause time is 2sec.</li> </ul>        |
| 5 | רט |   |                                          | <ul> <li>IT REVERSE IN CASE OF ACCESS</li> <li>Put S04 in 1. When the gate is opening, the control unit inverts the direction and close</li> </ul> |
| S | 80 |   | LOGIC OF<br>1 - Consider<br>2 - Consider | INTERVENTION OF THE OBSTACLE DETECTION<br>ed as Limit Swith<br>ed as STOP                                                                          |

# 4.2 Functions and adjustment

In the following pictures we specify the **T** functions:

| Tot             |
|-----------------|
|                 |
| 1.09            |
|                 |
| T 02            |
|                 |
|                 |
|                 |
|                 |
| T 11<br>t = 0 s |

| SETUP | DESCRIPTION                                                                                                    |                 | STANDARD |
|-------|----------------------------------------------------------------------------------------------------|-----------------|----------|
| T 01  | Time or position of the LSO                                                                                                    | step from 0,1 s | 4,0      |
| Т 02  | Temp or stop position of the PARTIAL OPENING                                                                                                    | step from 0,1 s | 3,0      |
| Т 03  | PAUSE TIME for START and OPEN                                                                                                    | step from 0,1 s | 2,0      |
| Т 04  | PAUSE TIME for PEDESTRIAN                                                                                                    | step from 0,1 s | 1,0      |
| т 08  | Set up position of inhibition of the photocells<br>It is not considered if S03=1                                                                                                    | step from 0,1 s | 0,5      |
| Т 09  | INHIBITION TIME OF THE SAFETY EDGE INPUT<br>(terminal 10) from starting the LSO<br>This function is useful in case this input is for anti-fold up to<br>avoid that the curtain unroll and it can temporary cover the<br>photocell and the door opens again. |                 | 1,0      |

## 4.3 Set up of SPEED and ACCELERATION

Here are reported the parameters for SPEED, ACCELERATION and CONSUPTIONS:

| Setup | Description                                                                                                    |  |
|-------|----------------------------------------------------------------------------------------------------|--|
| L 01  | Set up of the GRADUAL DEPART. Parameter at 0 the function is not activated<br>From 1 to 10 you increase the acceleration ramps of the gradual depart. |  |
| L 02  | Increasing the value, the fore will be reduced after the slow down                                                                                    |  |
| L 03  | Level for the automatic stop for the motor absorption.                                                                                                |  |
| L 04  | Persistance time of the motor absorption.<br>If you increase this value the intervention of the motor will be delayed                                 |  |

If you adjust L01 from 1 to 10 (0 function not activated) is possible to let the motor opens with an acceleration ramp. The more this value is higher, the more the acceleration ramp is longer.

L3 and L4 indicate the level of intervention for the power absorption of the motor and the delay of intervention. The value of L03 can be tested using TEST from R01 and R02 where is displayed the istant motor absorption

#### 5 RESET of the control unit and restore of factory default settings

The control panel reset to the Standard values, and it can remind the parameters programmed from the user.

## 5.1 Restore factory settings

Checking those parameters of the parameters (Chapter no.10), yuo can look the set up during the RESET of the control unit. Select the paragraph S18 as shown.

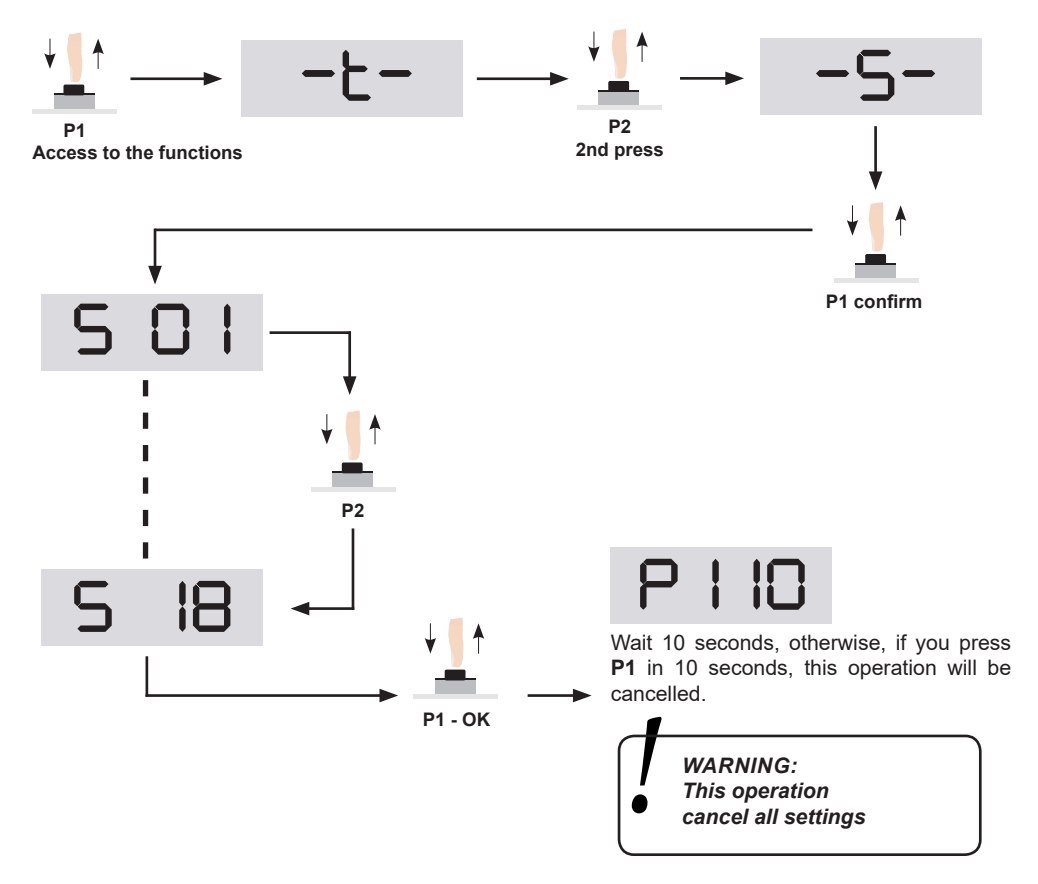

For standard values see table at pag no. 21 and following.

## 5.2 SAVE and CHECK of the PARAMETERS

START-S19 has 2 memory slots saving all manually set up and you can check it again. See how to check the set up with functions **S23**, **S24**, **S25**, **S26**. Once all parameters are set up, it is possible to change.

Thanks of the 2 memory slots, it is possible to save and check 2 differents set up.

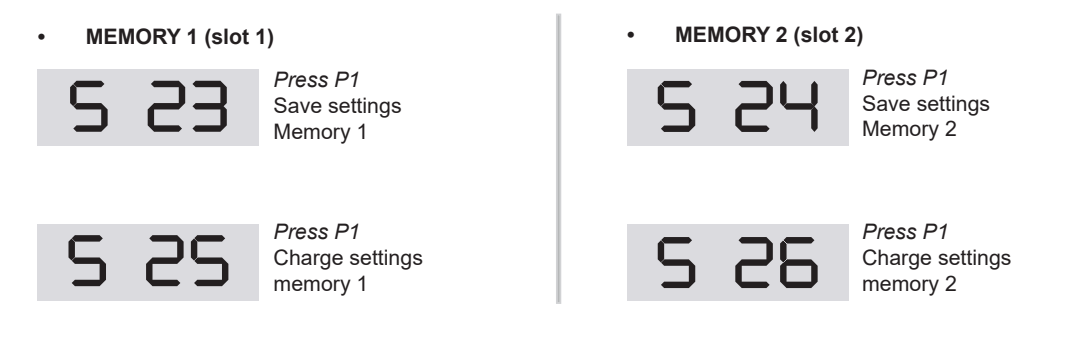

#### 6 TROUBLESHOOTING

Here are listed all main problems indicated in the display, you can see the possible causes and the solutions.

| Problem | Description                                                 |
|---------|-------------------------------------------------------------|
| ErO I   | Overcoming of the security concerning the motor absorption. |
| 50r3    | Possible damaged of the power check.                        |
| Er03    | Error in the networ synchronisation                         |
| Er04    | Fail Phases.<br>We recommend to check F3                    |
| ErOS    | Password not correct<br><i>Try again.</i>                   |

#### 7 Remote Controls MANAGING

This receiver can manage standard codes from 12 till 64 bit and rolling codes HCS©. The first learned transmitter establish the code's type taht the receiver has to manage, it means that the transmitter has to have the same code's type. Concerning the rolling codes it is possible to activate or disactivate the key'scontrol and the rolling counter. With this function you can choose the security level of the receiver.

# 7.1 CANCELLATION of the MEMORY CODE

This operation cance all codes. To cancel one single code read the next paragraph. The memory reset is possible only when the door is closed.

# We recommend to cancel the memory before the memorization of the first remote control, this to be sure that no other codes are inside.

| 1 | c 03                | With buttons <b>P1, P2</b> and <b>P3</b> go to the function <b>C03</b> .                            |
|---|---------------------|----------------------------------------------------------------------------------------------------|
| 2 | ↓ ∬ ↑<br>P1 confirm | Press <b>P1</b> to confirm                                                                          |
| 3 | P   10              | To cancel the operation press <b>P1</b> in <b>10</b> seconds againt.<br>Otherwise you have to wait. |
| 4 |                     | Reset successfully!                                                                                 |

# 7.2 Activate ROLLING HCS

Bring to 1 settings S 08 the control unit will accept only HCS code and check the rolling code counter The rolling code remotes cannot be copied. It will be memorized only the fix part of the code.

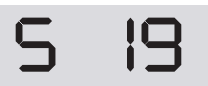

ROLLING HCS 1 - Activated 0 - Deactivated (Standard )

# 7.3 CODES memorization

This function can memorize one or more remote controls, the receiver is integrated and it is compatible with the most branded remote controls in the market. Once you memorize a remote control, the receiver can manage only code of the same type. So if we have to memorize a 12 Bit remote control (dip switch), it will be memorized only code with the same bit.

#### START COMMAND

| 1 | c 0                 | With <b>P1, P2</b> and <b>P3</b><br>goes to <b>C01</b>           |
|---|---------------------|------------------------------------------------------------------|
| 2 | ↓ ↓ ↑<br>P1 confirm | Press <b>P1</b> to confirm                                       |
| 3 |                     | The display is wating for the code to be associated to the START |
| 4 |                     | Press the remote control which should be memorized               |
| 5 | SUcc                | The display confirm the correct memorization                     |

## PARTIAL OPENING COMMAND

| 1 | c 02                | With <b>P1, P2</b> and <b>P3</b><br>goes to <b>C02</b>                     |
|---|---------------------|----------------------------------------------------------------------------|
| 2 | ↓ ↓ ↑<br>P1 confirm | Press <b>P1</b> to confirm                                                 |
| 3 |                     | The display is wating for the code to be associated to the PARTIAL OPENING |
| 4 |                     | Press the remote control which should be memorized                         |
| 5 | SUcc                | The display confirm the correct memorization                               |

# 7.4 CANCELLATION of a SINGLE CODE

This operation cancell one single code in the memory.

| 1 | c 04                | Go to the function <b>C04</b><br>with <b>P1, P2</b> and <b>P3</b> |
|---|---------------------|-------------------------------------------------------------------|
| 2 | ↓ ∬ ↑<br>P1 confirm | Press <b>P1</b> to confirm                                        |
| 3 |                     | Press the button of the remote control which souhld be cancelled  |
| 4 | cAnc                | Operation successfully done!                                      |

## 8 SUMMARY of the FUCTIONS -> START-S19

#### Group "T"

|      | DESCRIPTION                                                   |
|------|---------------------------------------------------------------|
| T 01 | Time or position LSO                                          |
| T 02 | Time or stop position of the PARTIAL OPENING                  |
| T 03 | Pause time for START and OPEN Command                         |
| T 04 | Pause Time for PARTIAL OPENING                                |
| T 05 | PRE-LIGHTING time when open                                   |
| T 06 | PRE-LIGHTING time when close                                  |
| Т 07 | Time to research the LS                                       |
| Т 08 | Position end of inhibition of the input PHOTOCELL             |
| Т 09 | Inhibition Time input SAFETY EDGE 1 from LSO when closing     |
| Т 10 | Inhibition time check of the motor absorption from activation |
| T 11 | Pause time for reversing of the direction                     |
| T 12 | Delayed of the motor stop after detecting LSO                 |
| T 13 | Inhibition time of the chek of absorption of the motor        |
| T 14 | Pause time in the reverse of the direction                    |
| T 15 | Delay time of the stop of the motor after detecting LSO       |
| T 16 | Delay time of the stop of the motor after detecting LSC       |

#### 🚺 Operating guide

# Group "S"

|      | DESCRIPTION                                                                                                    | VALORI ACCETTATI                               |
|------|----------------------------------------------------------------------------------------------------|------------------------------------------------|
| S 01 | Logic of the control unit<br>1 - Rapid reversing<br>2 - Collective use<br>3 - BISTABLE<br>4 - Bistable with automatic reclosing<br>5 - Rapid Reversing + dead's man<br>6 - Collective use + dead's man<br>7 - Bistable + dead's man<br>8 - Bistable with automatic reclosing+ dead's man | from 1 to 8                                    |
| S 02 | Activation complete cycle open and close by power fail if the gate/door was open                                                                                                    | 0 Off - 1 On                                   |
| S 03 | Inhibiton input FOTO A<br>After intervention of the LSC slowing down                                                                                                    | 0 deactivate - 1 activate                      |
| S 04 | Detecting passageo                                                                                                    | 0 Off - 1 On                                   |
| S 05 | Activate the signal light in pause                                                                                                    | 0 Off - 1 On                                   |
| S 06 | Activation TEST in the inputs with activated TEST                                                                                                    | 0 Off - 1 On                                   |
| S 07 | Activated the reversing after detecting the passage (S04 = ON)                                                                                                    | 0 Off - 1 On                                   |
| S 08 | Logic of the intervention of the obstacle detection                                                                                                    | 1 - Considered as LS<br>2 - Considered as STOP |
| S 09 | Activate TEST in the PHOTOCELL input                                                                                                    | 0 Off - 1 On                                   |
| S 10 | Activate TEST in the input SAFETY EDGE 1                                                                                                    | 0 Off - 1 On                                   |
| S 11 | Activated TEST in the input STOP                                                                                                    | 0 Off - 1 On                                   |
| S 12 | Activate flashing in the signal light output                                                                                                    | 0 Off - 1 On                                   |
| S 13 | Activate input LSO                                                                                                    | 0 Off - 1 On                                   |
| S 14 | Activate input LSC                                                                                                    | 0 Off - 1 On                                   |
| S 15 | Activate input STOP                                                                                                    | 0 Off - 1 On                                   |
| S 16 | Activate input PHOTO                                                                                                    | 0 Off - 1 On                                   |
| S 17 | Activate input SAFETY EDGE 1                                                                                                    | 0 Off - 1 On                                   |
| S 18 | RESET at factory's settings                                                                                                    |                                                |
| S 19 | Activate rolling code                                                                                                    |                                                |
| S 20 | Activate input Switch slow down OPEN                                                                                                    | 0 Off - 1 On                                   |
| S 21 | Activate input Switch slow down CLOSE                                                                                                    | 0 Off - 1 On                                   |
| S 22 | Activate input SAFETY EDGE 2                                                                                                    | 0 deactivate - 1 activate                      |
| S 23 | Copy settings in memory 1                                                                                                    |                                                |
| S 24 | Copy settings in memory 2                                                                                                    |                                                |
| S 25 | Remind settings in memory 1                                                                                                    |                                                |
| S 26 | Remind settings in memory 2                                                                                                    |                                                |
| S 27 | Charge standard settings 1                                                                                                    |                                                |
| S 28 | Charge standard settings 2                                                                                                    |                                                |
| S 29 | Charge standard settings 3                                                                                                    |                                                |

## START-S19 🚺

|      | DESCRIPTION                                                                                       |                             |         |
|------|---------------------------------------------------------------------------------------------------|-----------------------------|---------|
|      | DESCRIPTION                                                                                       | VALORIACCETIAII             | DEFAULT |
| S 30 | Charge standard settings 4                                                                        |                             |         |
| S 31 | Charge standard settings 5                                                                        |                             |         |
| S 32 | Activate the password to enter in the menu.<br>Inser the code and let the time goes               |                             |         |
| S 33 | Deactivate the password to enter in the menu                                                      |                             |         |
| S 34 | Not used                                                                                          |                             |         |
| S 35 | Activate interlock function (with S04 in 1 activate the 2nd door after detec-<br>ting the passage | 0 deactivate - 1 activate   | 0       |
| S 36 | Activate input SAFETY EDGEA1 when opening,too                                                     | 0 deactivate - 1 activate   | C       |
| S 37 | Activate and adjust the electric brake                                                            |                             | C       |
| S 38 | Contact safety edge 2                                                                             | 0 contact N.C 1 8K2 contact | . 1     |
| L    |                                                                                                   | 1                           |         |

#### Group "R"

|      | DESCRIPTION                                               |
|------|-----------------------------------------------------------|
| R 01 | Activate opening until release of P1 with acceleration    |
| R 02 | Activate closing until release of P1 with acceleration    |
| R 03 | Activate opening until release of P1 with slow down speed |
| R 04 | Activate closing until release of P1 with slow down speed |
| R 05 | Activate out SIGNAL LIGHT until release of P1             |
| R 06 | Activate output for TEST untile release of P1             |
| R 07 | Activate output LIGHT until release of P1                 |
| R 08 | Activate outpu for interlock                              |
| R 09 | Activate 230 Vac brake                                    |
| R 10 | Value of the input SAFETY EDGE 2                          |
| R 11 | NUMBER of cycles                                          |
| R 12 | Activate the built-in electronic brake                    |

# Group "L"

|      | DESCRIPTION                                                                                                    |
|------|----------------------------------------------------------------------------------------------------|
| L 01 | GRADUAL STARTING (SOFT-START) If 0 the function is not activated.<br>Form 1 to 10 increase the acceleration ramp of the gradual startnig |
| L 02 | Not used                                                                                                    |
| L 03 | Level for the automatic stop for the motor absorption                                                                                    |
| L 04 | Persistance time of the motor absorption .If you increase this value the intervention of the motor will be delayed                       |
|      |                                                                                                    |

# Group "C"

|      | DESCRIPTION                             |
|------|-----------------------------------------|
| C 01 | Learning of the START command           |
| C 02 | Learning of the PARTIAL OPENING command |
| C 03 | Cancellation of the memory CODE         |
| C 04 | Cancellation of a single CODE           |

#### EB TECHNOLOGY S.r.l.

Corso Sempione 172/5, 21052 Busto Arsizio VA Italia

posta@ebtechnology.it www.ebtechnology.it

#### NOLOGO S.r.I.

via Cesare Cantù 26, 20020 Villa Cortese MI Italia tel. +39 0331.430457 fax.+39 0331.432496

info@nologo.info www.nologo.info

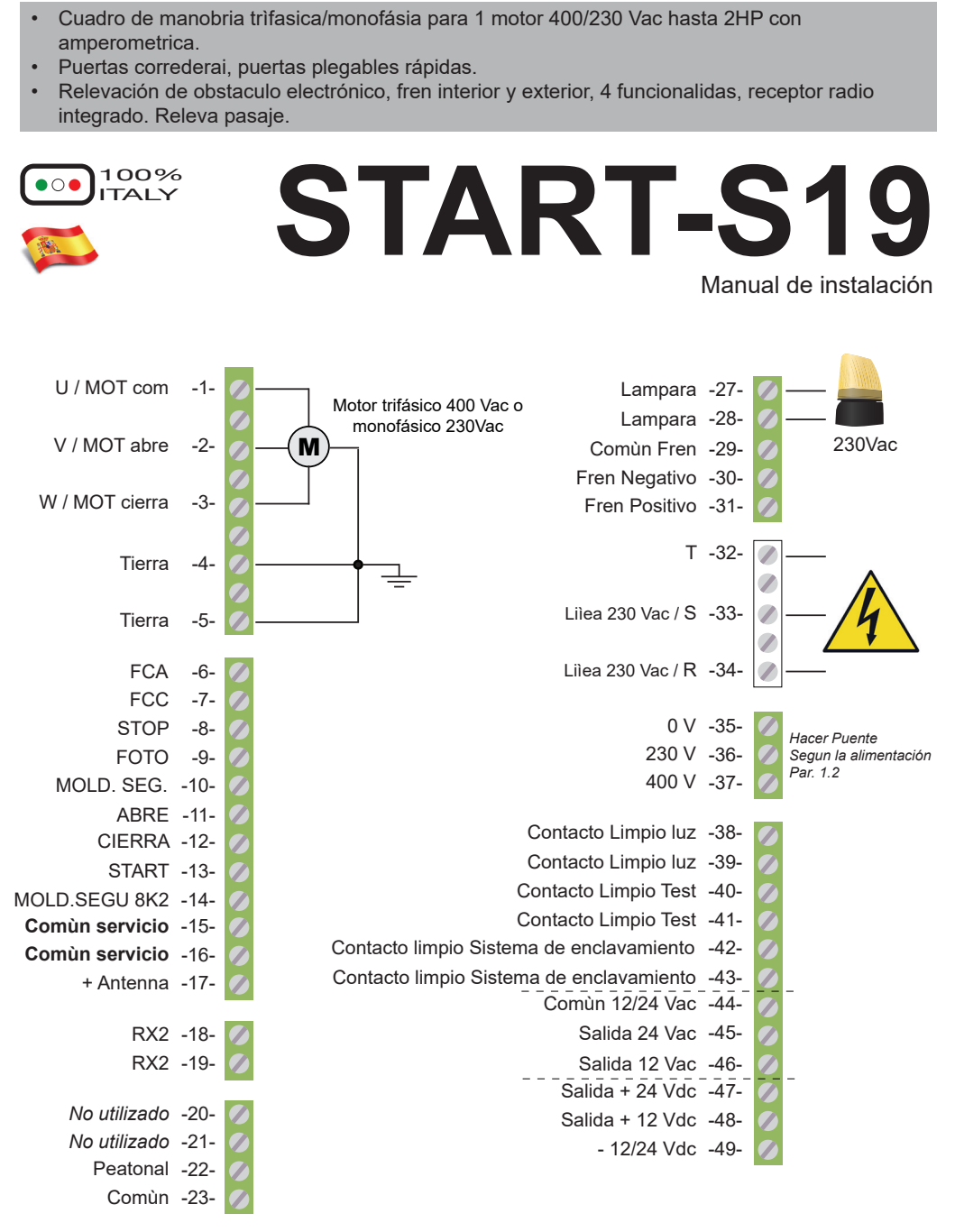

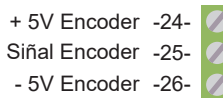

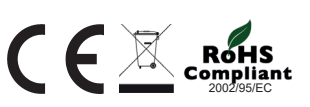

#### Premisa (Tener en cuenta)

Este manual proporciona información específi ca necesaria para el conocimiento y el uso adecuado de los equipos en su posesión. Se debe leer cuidadosamente a la hora de comprar el equipo y consultar siempre que haya duda sobre el uso y leerlo a la hora de hacer el mantenimiento. Nologo se reserva el derecho de hacer cualquier cambio en el producto sin previo aviso.

#### Medidas de protección ambiental

La directiva europea 2002/96/CE establece que los los equipos marcados con este símbolo producto y / o embalajes no son desecharse con la basura municipal sin clasifi car. el símbolo indica que este producto no debe desecharse con la basura doméstica.

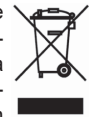

Es su responsabilidad de disponer de ello es otros equipos eléctricos y electrónicos atravéz de las estructuras específi cas de recogida, como se indica por el gobierno o organismos públicos locales. La correcta recogida y reciclaje ayudará a evitar posibles consecuencias negativas para el medio ambiente y la salud humana. para recibir información más detallada sobre la eliminación. Equipo en su poder, por favor póngase en contacto con organismos públicos de su jurisdicción, el servicio de eliminación de residuos o la tienda donde adquirió el producto.

# Símbolos y advertencias

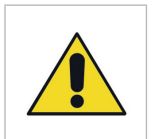

#### <u>Periclo</u>

Se indentifi ca una advertencia de seguridad que puede provocar daño.

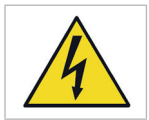

Central tiene tensión

Instalación para instalador cualificado

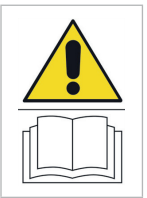

#### Leer atentamente el manual

Leer atentamente el manual antes de utilizarlo y conservarlo para utilizaciones futuras.

#### Medidas de seguridad

En caso de uso indebido, reparaciones, modifi caciones, o personal no actas anulará la garantía. Nologo se exime de cualquier responsabilidad por los daños resultantes del Uso indebido del producto o cualquier otro uso para que el producto fuera creado. Nologo se exime de cualquier responsabilidad por daños consecuentes de excepción de la responsabilidad del producto. La automatización se debe hacer de acuerdo con la aplicación las normas europeas: EN 60204-1. EN 12445. EN 12453, es necesario seguir las normativas vigentes para automatizaciones de cancelas de vehículos: EN 12453, EN 12445, EN 12978 y las normativas de cualquier nacionales. La adaptación de la fuerza de la banda se debe medir con un instrumento especial y ajustado de acuerdo a los valores máximos permitidos por la norma EN 12453.

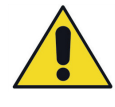

#### ATENCION:

Se aconseja la instalación de la tarjeta y de los acessorios sin alimentación conectada.

#### 1 Instalación del cuadro de manobria

#### 1.1 Esquema del cuadro de manobria, control de las fases

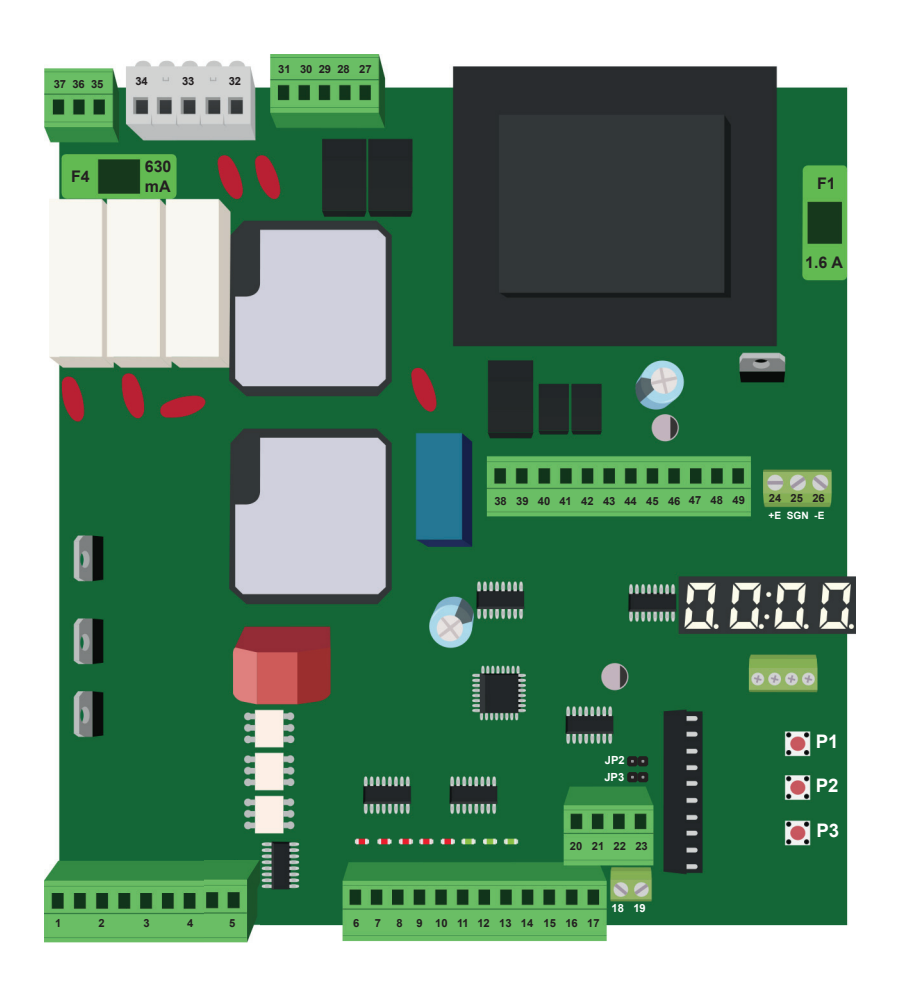

El cuadro de manobria START-S19 controla el correcto funcionamiento de la potenzia, cuando se incendia el cuadro de manobria hay un testeo de las fases:

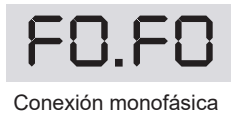

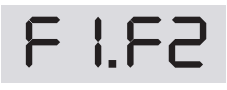

Indicación trifásico con secuencia correcta

F I.F3

Indicación conexión trifásico R-S-T en secuencia invertida (la tarjeta electrónica invierte automaticamente ABER y CIERRE del motor)

# 1.2 Conexión de la TENSION de la ALIMENTACION

Estas son las conexiónes para las entradas de red 32, 33 y 34 y sur los bornes 35, 36 y 37.

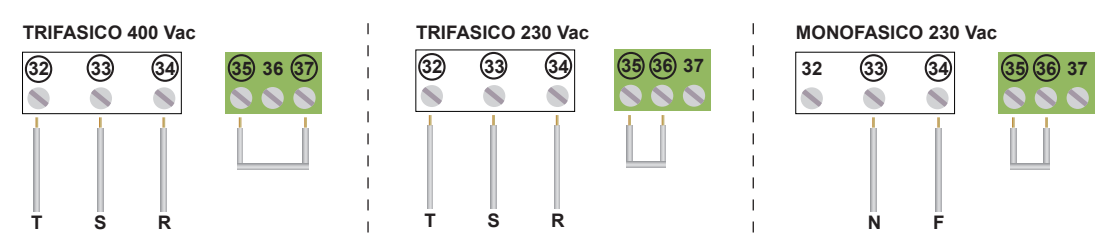

La linea alimentación de la centralina debe ser protegida interuptor magneto termico o con una pareva de fuses de 5 A. Se aconseja un diferencial però no indispensabile.

## 1.3 Conexión MOTOR

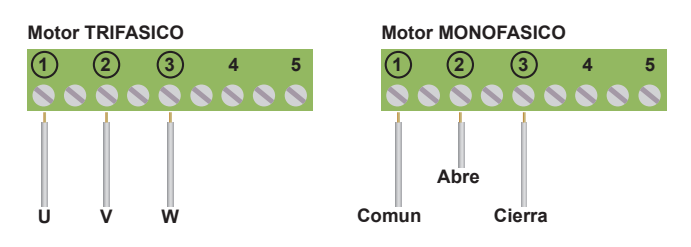

#### 1.4 Conexión DE LA LAMPARA 230 Vac

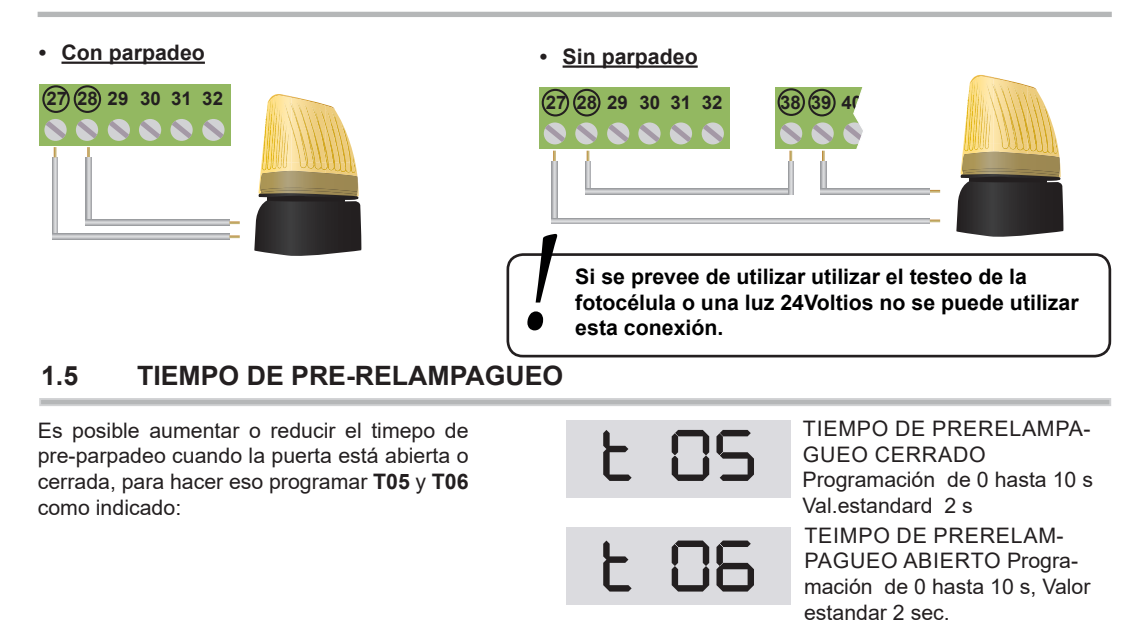

# 1.6 Conexión de una luz 24V puerta abierta o en movimiento

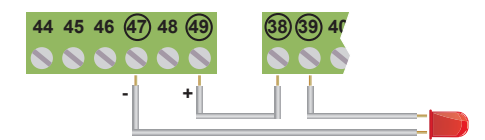

Si se usa el TESTEO de las fotocélulas o para una lampara no se puede utilizar esta conexión

#### 1.7 Conexión de los finales de carreras FCA y FCC

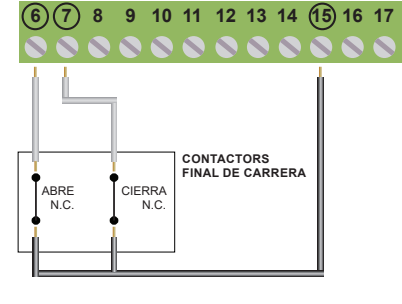

En la foto hay la conexión de ambos los finales de carreras però se puede conectar separados. Los finales de carreras deben ser N.C.

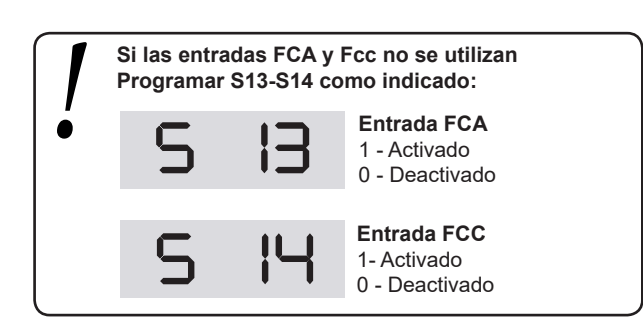

#### 1.8 Alimentación ACCESSORIOS

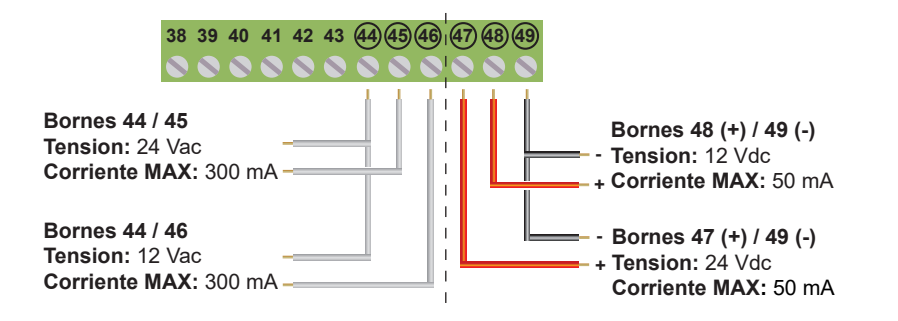

7 (8) 9 10 11 12 13 14 (15) 16 17

## 1.9 Conexión de los dispositivos de paro STOP

#### Conexión del comando STOP

<u>Pulsador:</u> se detiene inhibe temporalmente hasta que se le de un nuevo pulso.

Interruptor: mantiene la automatización bloqueada hasta una nueva orden del mismo.

La conexión del dispositivo de seguridad permite utilizar cualquier pulsador o contacto NC. Si se conecta más de un dispositivo de seguridad deberán ir conectados en serie.

Si l'entrada STOP No está utilizada, Iponer a 0 l'programacción S15

#### 1.10 Conexión mando START

8:30

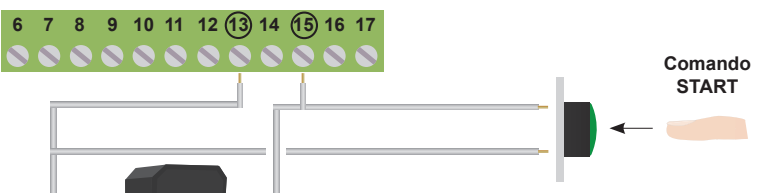

La conexión del comando de apertura START se puede realizar con cualquier pulsador conectarlo en paralelo.

Utilizando los bornes 13 y 15 es posible conectar un TIMER para programar la apertura de la puerta .El contacto TIMER debe ser N.A. y debe estar cerrado para el tiempo que la puerta permance abierta. Si esiste una conexión del comando de apertura, conectarlo en paralelo con el 16.

# 1.12 Conexión ANTENNA

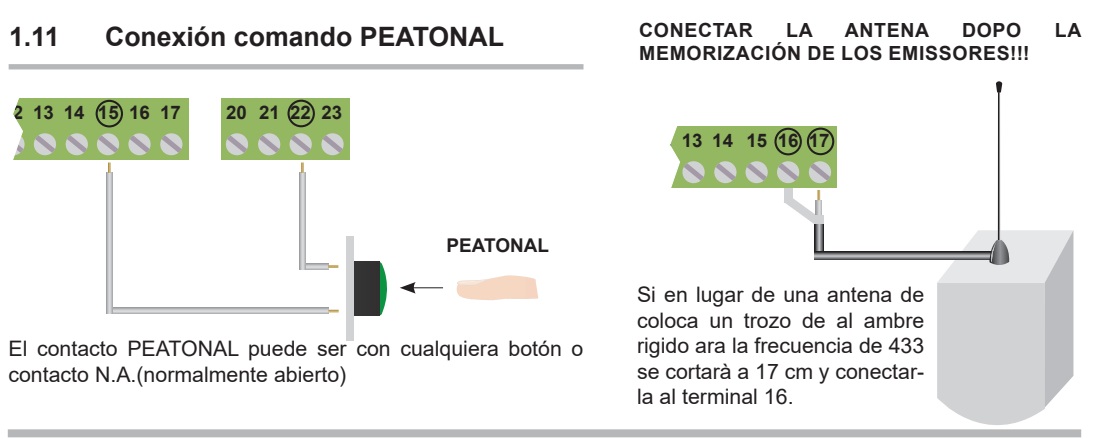

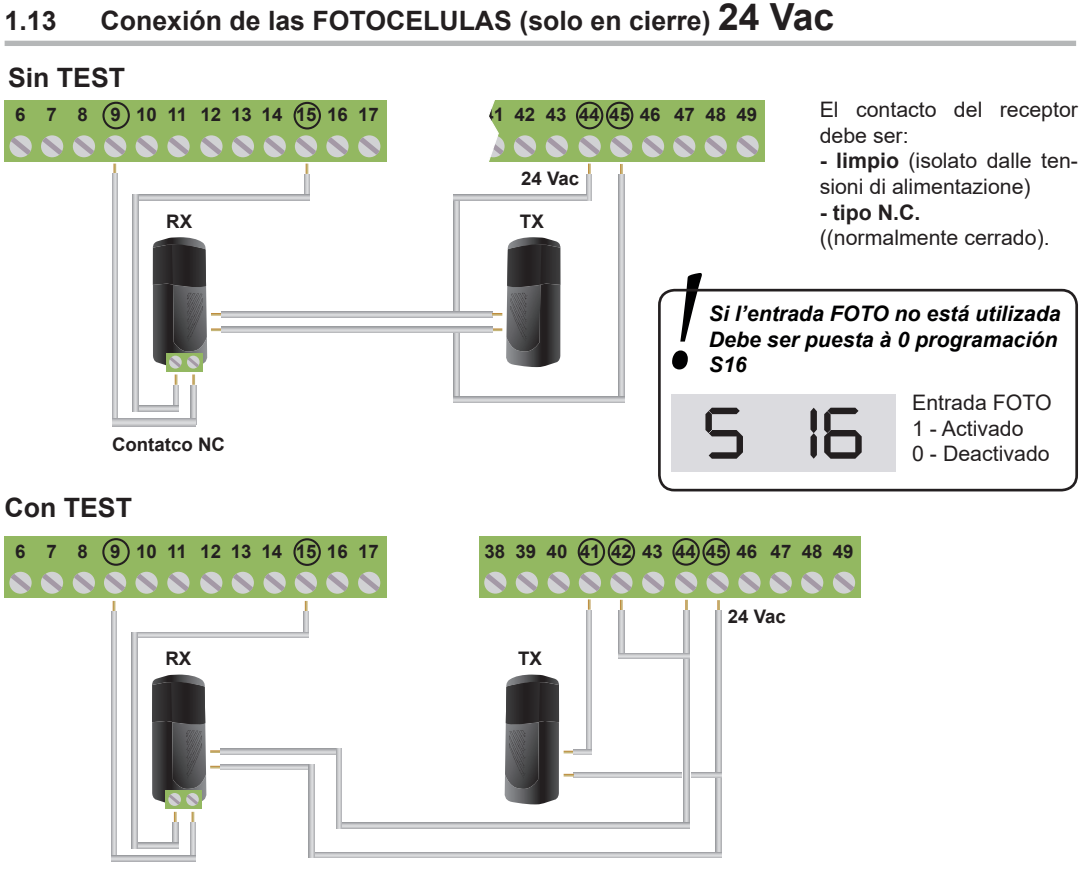

Contatco NC

El TESTEO de la fotocélula asegura el correcto funcionamiento del automatismo y de las fotocélulas. El cuadro de manobria harà el testo de las fotocélulas antes de cada apertura.

En caso de un mal funcionamiento de las fotocélulas el cuadro de manobrias encender por 5 segundos y no se moverà la automatización.

Para activar el TESTO poner 1 los funcionamientos seguente de la fotocélula FOTO A:

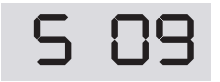

Activation TESTEO entrada FOTO 1 - Activado 0 - Deactivado

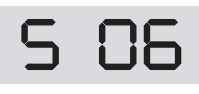

Activation TESTEO entrada SEGURIDAD 1 - Activado 0 - Deactivado

Si se quiere regresar al funcionamiento SIN TEST, conectar las fotocélulas y poner S06 y S09 à 0 (desactivar unicamente si no hay otras entradas con TESTEO)

#### 1.14 **Conexión seguridad o ANTI-APLASTAMIENTO**

En caso el cuadro de manobria estó utilizada para puertas plegables rápidas es posible instalar fotocélulas qu no se aplasta. En caso las fotocélulas sean activadas hay una inversión de 1,5 segundo.

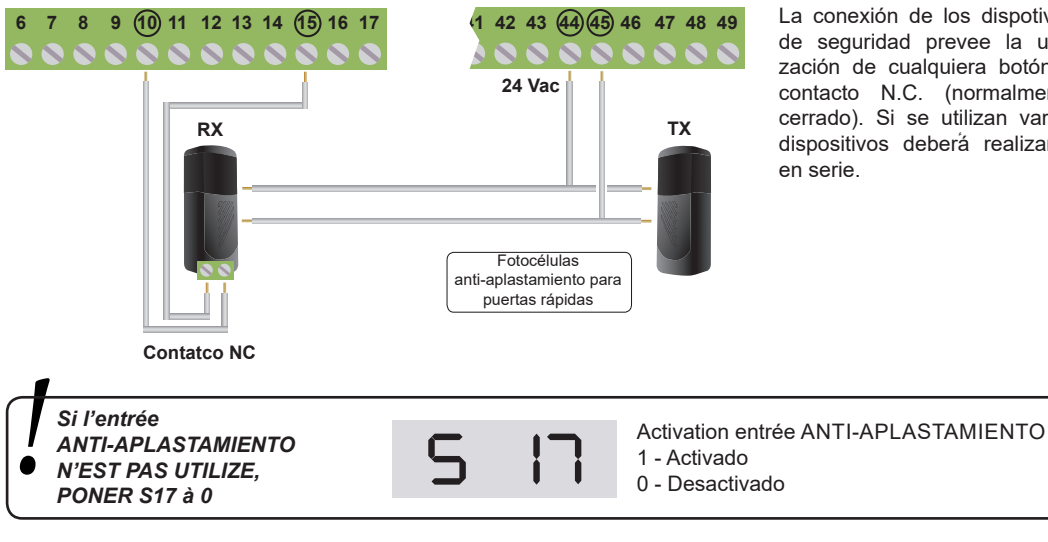

La conexión de los dispotivos de seguridad prevee la utilización de cualquiera botón o contacto N.C. (normalmente cerrado). Si se utilizan varios dispositivos deberá realizarse

## 2 UTILIZACION DE LA PANTALLA

START-S19 tiene una pantalla simple de programación.En el proyecto se han adoptado las técnicas más avandas para garantizar la máxima contra trasornos, la mayor flexibilidad de uso y la más amplia gama de funciones disponibles. La programación sólo es posible realizzala con la puerta cerrada.

#### 2.1 Acceso a los parametros

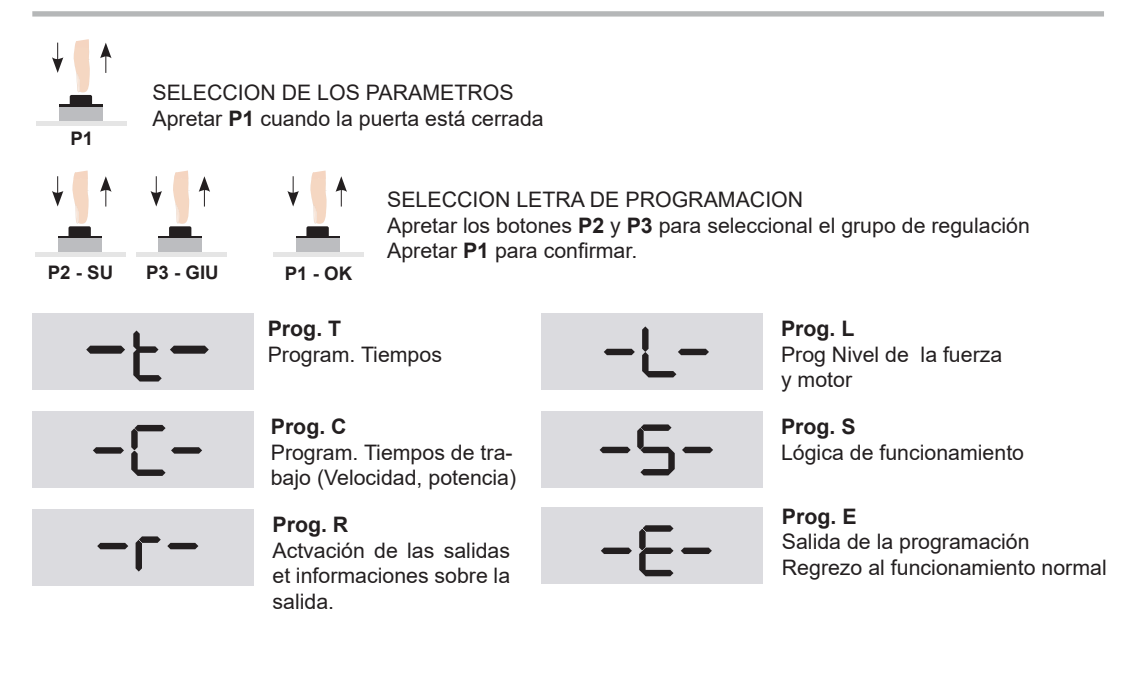

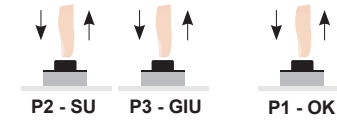

SELECCION NUMERO DEL PARAMETRO Pulsar los botones **P2** y **P3** para legir los parametros Pulsar **P1** para confirmar

P2 P3 FF

FREZO Para regresar ala selección del grupo PULSAR a la vez **P2+P3** 

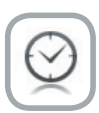

#### AUTORESET

Si no se realiz ninguna operación durante un minuto,

la central sale de la programación y graba las programaciones hechas.

#### 2.2 Ejemplo de utilización de Imenù y activación salidas

Es posible vr en la pntalla las informaciones sobre el estado del cuadro de manobria como el contador de manobrias y el valor resistivo de la moldura 8k2 (borne. 14).

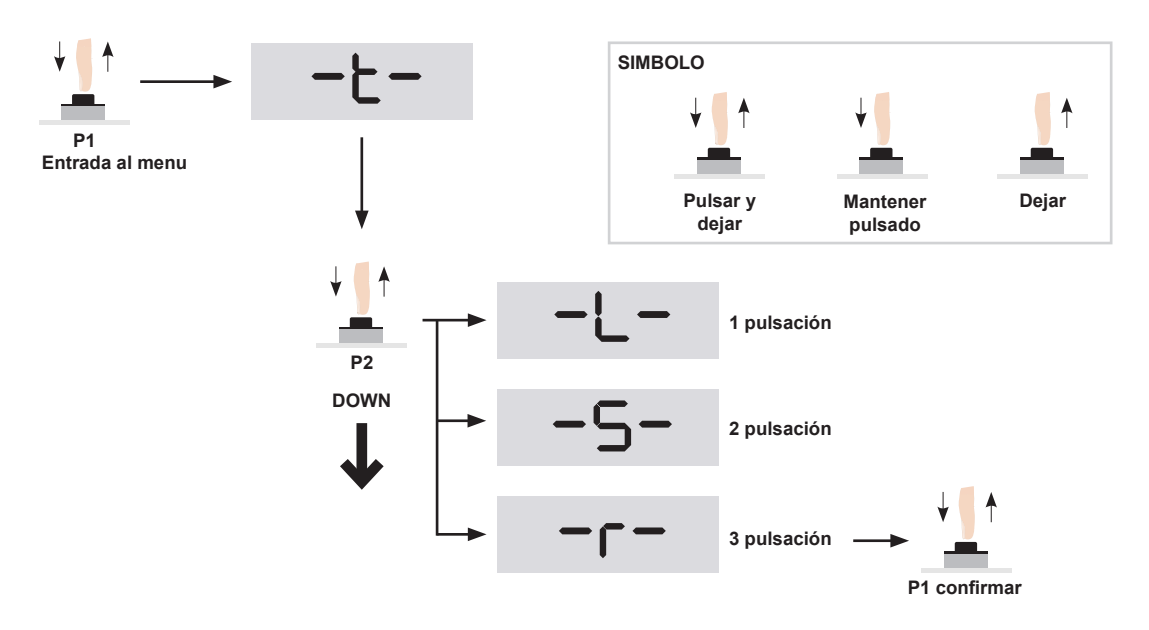

Pulsando con el botón P1 programación R, acceder a la sub función y elegir con los botones P2 y P3, luego confirmar con P1. Ahora programamos las funciones R10, R11.

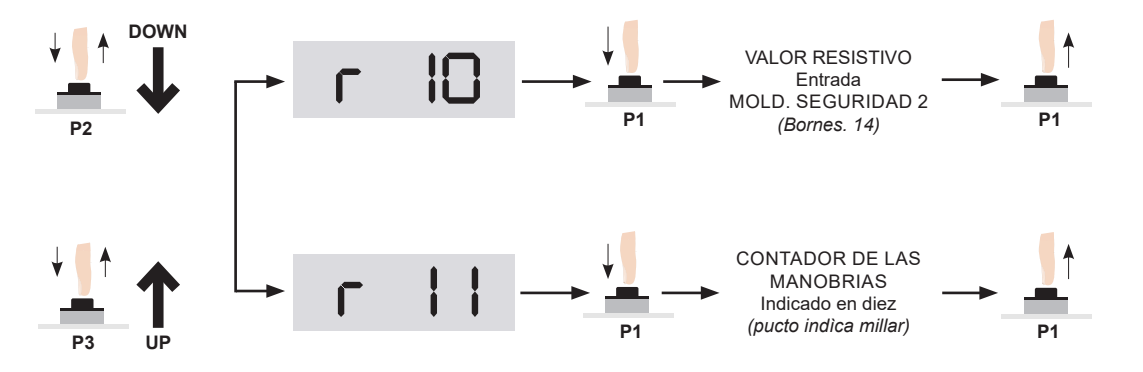

## 2.3 Código de acceso

Para evitar de cambiar las programaciones es posible poner una contraseña de 4 digitos. Para activar este parametro:

#### ACTIVACION CONTRASEÑA:

Pulsar P1, P2 y P3 par el funcionamiento S32, confirmar con P1.

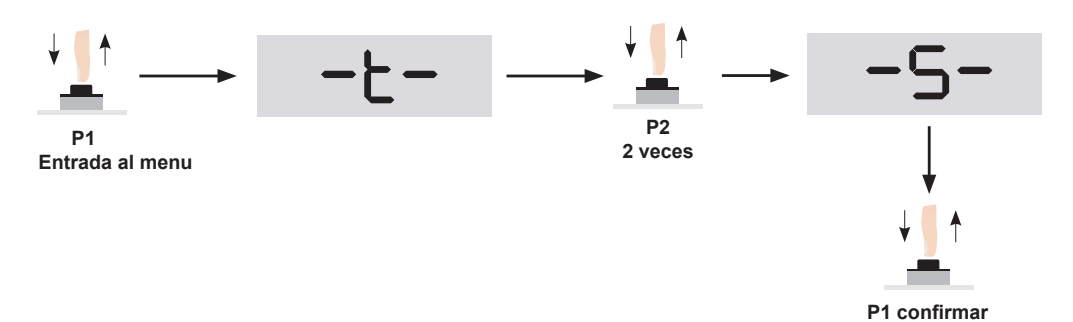

Confirmar con el botón P1, activación al acceso del grupo S, con el botón P2, llegar al funcionamiento S 32, despuès confirmar con P1.

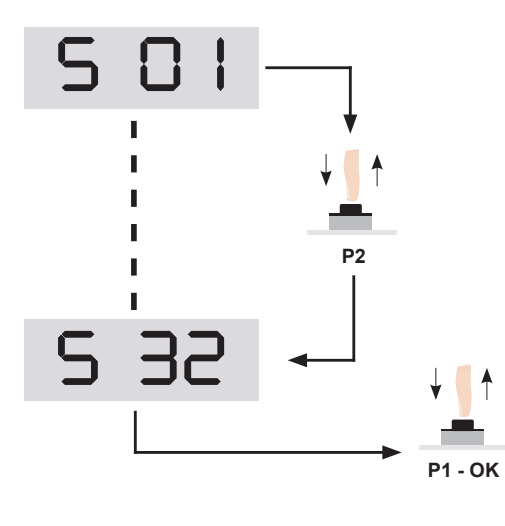

#### INSERTAR CONTRASEÑA

Para INSERTAR la contraseña elegir los primeros digitos con **P2** y **P3**, y confirmar con **P1**. Mismo procedimiento con los otros digitos.

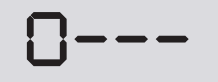

Terminado de insertar los 4 digitos pulsar P1 para confirmar. **Para cancelar la operación pulsar el botón P1 entre 10 segundos.** Al acceso successivo se quiere la contraseña.

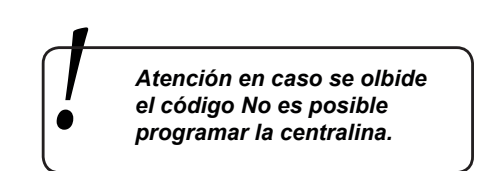

#### DESACTIVACION CONTRASEÑA

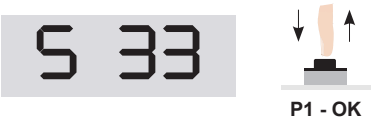

Elegir **S33** se saca el código de protección. Esperar 10 segundos para activar esta operación.

#### 3 Activación de las salidas separadas

START-S19 puede activar separados las salidas hasta dejar el botón P1. Las salidas son: abre, cierre, lamparas y test. Este es para controlar el corecto funcionamiento de las salidas y de los apparatos.

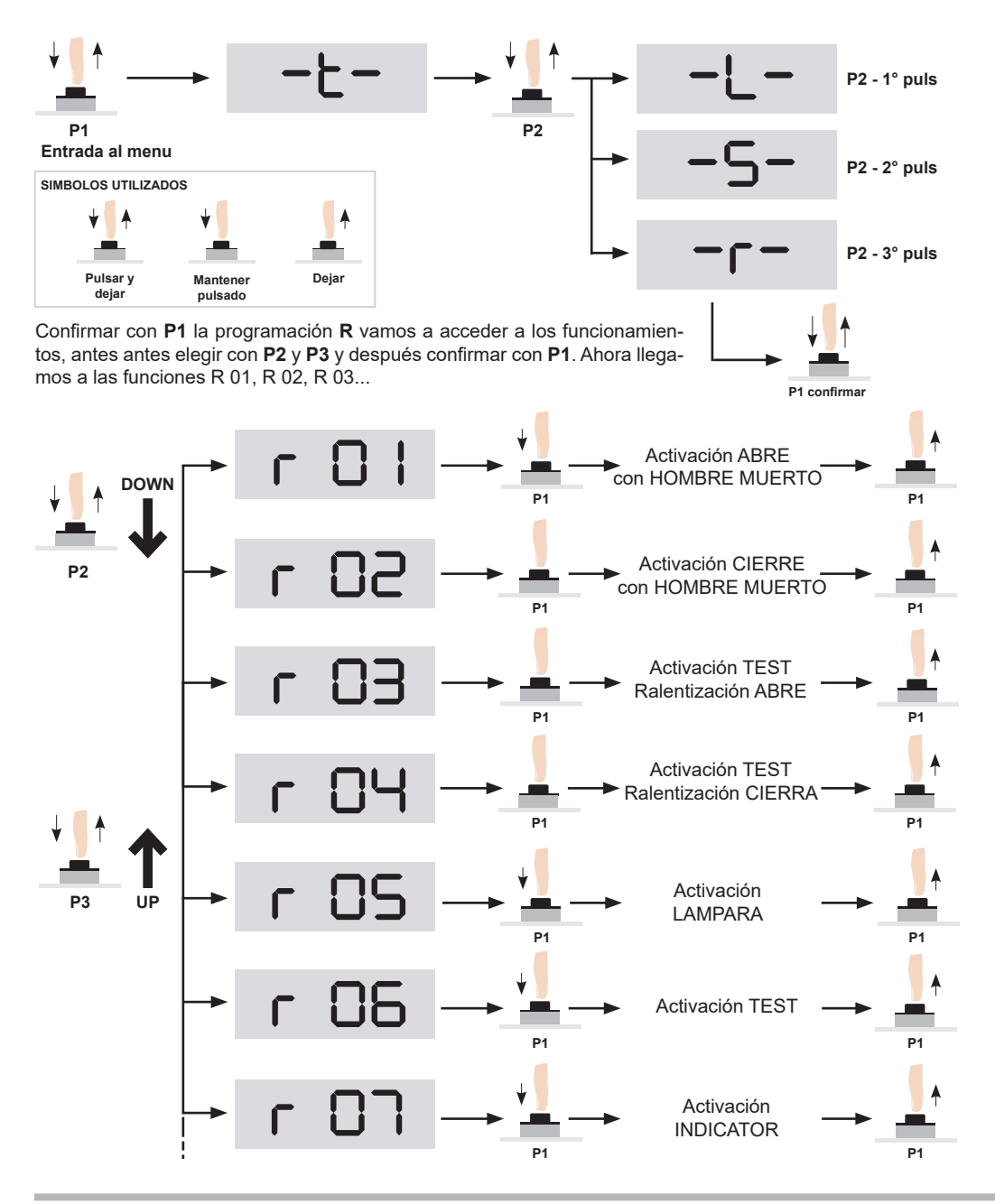

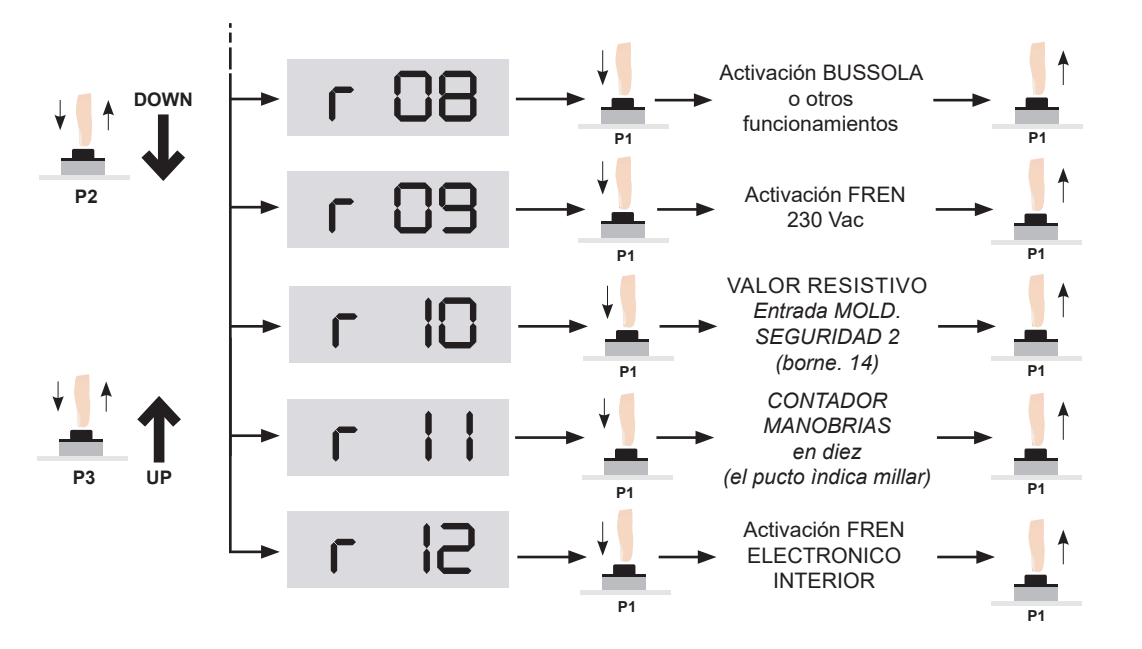

# 4 Modo de funcionamiento y ajustes

# 4.1 Lógica de funcionamiento

| 5 |   | ┮► |                                           | INVERSION RAPIDA<br>→ Cada comando invierte: abre - cierre.<br>Cierra de Nuevo automáticamente.                                                                             |
|---|---|----|-------------------------------------------|----------------------------------------------------------------------------------------------------|
|   |   | -  | 80                                        | <ul> <li>COMUNITARIO</li> <li>Con el mando START abre solamente o recarla el tempo de pausa. Cierre automáticamente.</li> </ul>                                             |
|   |   | *  | 03                                        | <ul> <li>SEMI AUTOMATICO</li> <li>→ Cada comando sigue la lógica:<br/>abre-stop-cierra-stop-abre<br/>No cerra automaticamente</li> </ul>                                    |
|   |   | •  | 04                                        | AUTOMATICO 2<br>— Cada comando segue la lógica<br>abre-stop-cierra-stop-abre<br>Cierra automáticamente                                                                      |
|   |   | •  | 05                                        | INVERSION RAPIDA + HOMBRE MUERTO<br>→ Como función S01 - 1,<br>con ABRE y CIERRA función HOMBRE MUERTO                                                                      |
|   |   | •  | 06                                        | COMUNITARIO + HOMBRE MUERTO<br>→ Como función S01 - 2,<br>con ABRE y CIERRA con función HOMBRE MUERTO                                                                       |
|   |   |    | רס                                        | <ul> <li>SEMI AUTOMATICO + HOMBRE MUERTO</li> <li>Como función S01 - 3,<br/>con mandos ABRE y CIERRE con Hombre Muerto</li> </ul>                                           |
|   |   |    | 80                                        | <ul> <li>SEMI AUTOMATICO+CIERRE AUTOM+HOMBRE MUERTO</li> <li>→ Come funzione S01 - 4, in aggiunta sui comandi<br/>APRE e CHIUDE funzione UOMO PRESENTE</li> </ul>           |
| 5 | 2 |    |                                           | <ul> <li>CIERRA CUANDO SE ENCENDIE LA CENTRALINA</li> <li>Hace un ciclo completo Abre pausa y CIERRA SOLO si cuando falta la corriente la puerta estaba abierta.</li> </ul> |
| 5 | 4 |    |                                           | <ul> <li>DETECION PASO</li> <li>Cuando la fotocélula detect paso en apertura, si S07 está 0</li> <li>El tiempo de pausa está à 2 segundos</li> </ul>                        |
| 5 | 7 |    | <b>0</b>                                  | <ul> <li>INVERSION DETECCION PASO</li> <li>Programar S04 à 1. Cuando la fotocélula detesta paso en apertura el motor invierte el movimento y cierra.</li> </ul>             |
| 5 | 8 |    | LOGICA DI<br>1 - Se consi<br>2 - Se consi | E INTERVENCION DE LA AMPEROMETRICA<br>dera como FINAL DE CARRERA<br>dera como STOP                                                                                          |

# 4.2 Modo de funcionamiento y adjuste

En esta foto hay las funciones i T del cuadro de manobria

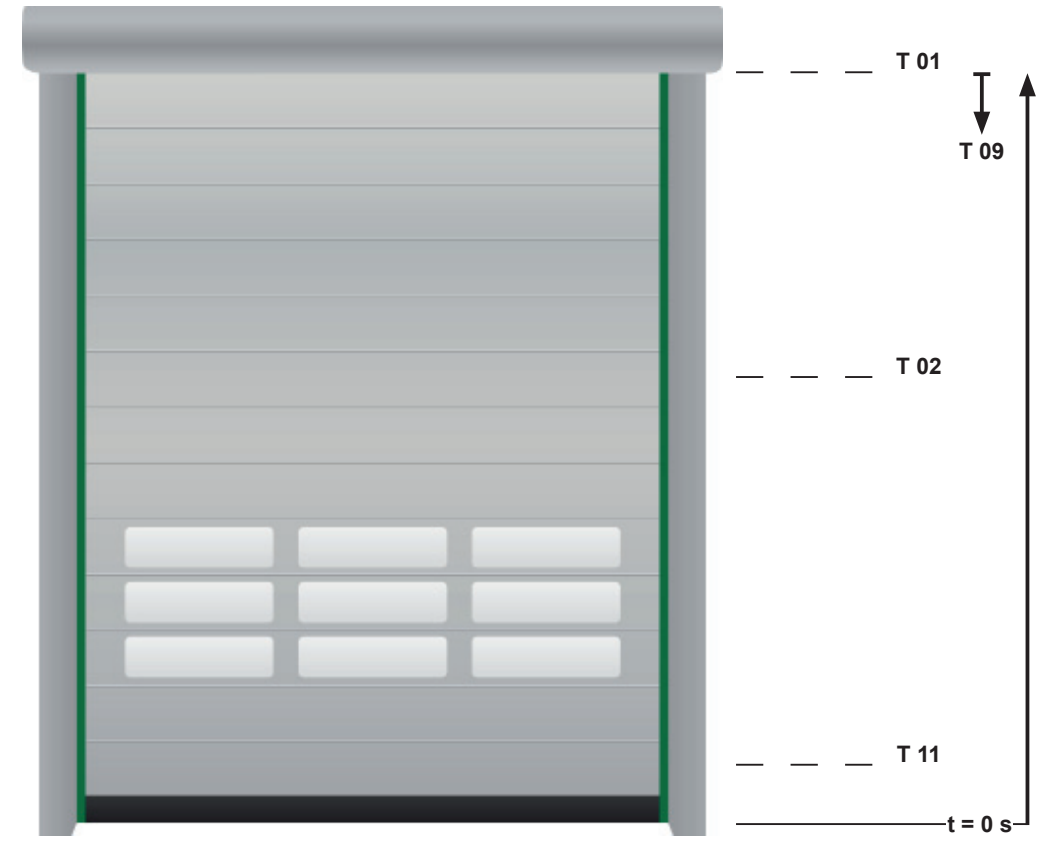

| PROG. | DESCRIPCION                                                                                                    |               | VALORES<br>ACCETTATI | ESTANDARD<br>- secondi - |
|-------|----------------------------------------------------------------------------------------------------|---------------|----------------------|--------------------------|
| T 01  | Tiempo o posición FCA                                                                                                    | paso de 0,1 s |                      | 4,0                      |
| T 02  | Tiempo de posición de PARO ABRE PEATONAL                                                                                                    | paso de 0,1 s |                      | 3,0                      |
| T 03  | Tiempo de PAUSA mando START y ABRE                                                                                                    | paso de 0,1 s |                      | 2,0                      |
| T 04  | Tiempo de PAUSA mando PEATONAL                                                                                                    | paso de 0,1 s |                      | 1,0                      |
| т 08  | Posición inhibición de la entrada fotocélula.<br>No considerar si S03 = 1                                                                                                    | paso de 0,1 s |                      | 0,5                      |
| Т 09  | Tiempo de inhibición lectura entrada MOLDURA E SEGURIDAD<br>(borne 10) Al comienso FCA. Esta programación es ùtil cuando<br>para evitar el anti-aplastamiento Para evitar que se desen ronlle<br>el toldo y cobre la fotocélula y se abre la puerta. |               |                      | 1,0                      |

# 4.3 ADJUSTE VELOCIDAD y ACCELERACIÓN

Aquì hay los parametros para VELOCIDAD, ACCELERACIÓN, ABSORCION:

| PROGRAMACION | DESCRIPCION                                                                                                    |
|--------------|----------------------------------------------------------------------------------------------------|
| L 01         | PROGRAMACION SALIDA GRADUAL Parametro à 0 función no activada<br>De 1 à 10 se aumenta el tiempo de empuje del soft-start. |
| L 02         | Aumentando este valor se reduce la fuerza de ralentización                                                                |
| L 03         | Nivel para paro automático para el absorción del motor                                                                    |
| L 04         | Tiempo de persistencia consumación del motor<br>Aumentar este nìvel para el retraso de intervención de paro del motor.    |

Aduste con el parametro **L01** con valores de **1** hasta **10** (0 función no activada) es posible el movimenti el motor con rampa de fuerza. Más alto e seste valor, más larga es el tiempo.

Los parametros L03 y L04 son los niveles de intervención para la absorción de la corriente del motor y el retraso de esta intervención. Se puede controla el nivel L3 si se utilizza el TESTEO de los motores **R01** y **R02** donde se mira el valor de la consumacción del motor.

#### 5 RESET DE LA CENTRAL A VALORES DE FABRICA

La central permite a los usuarios restaurar a los valores de fábrica, y para reestablecir la programación memorizadas par el usuario.

#### 5.1 Configuración a los parametros de fabrica

Si se consulta Cap. 10, es posibie visualizar lso valores estandard después del RESET. Elegir parametro S18 como indicado:

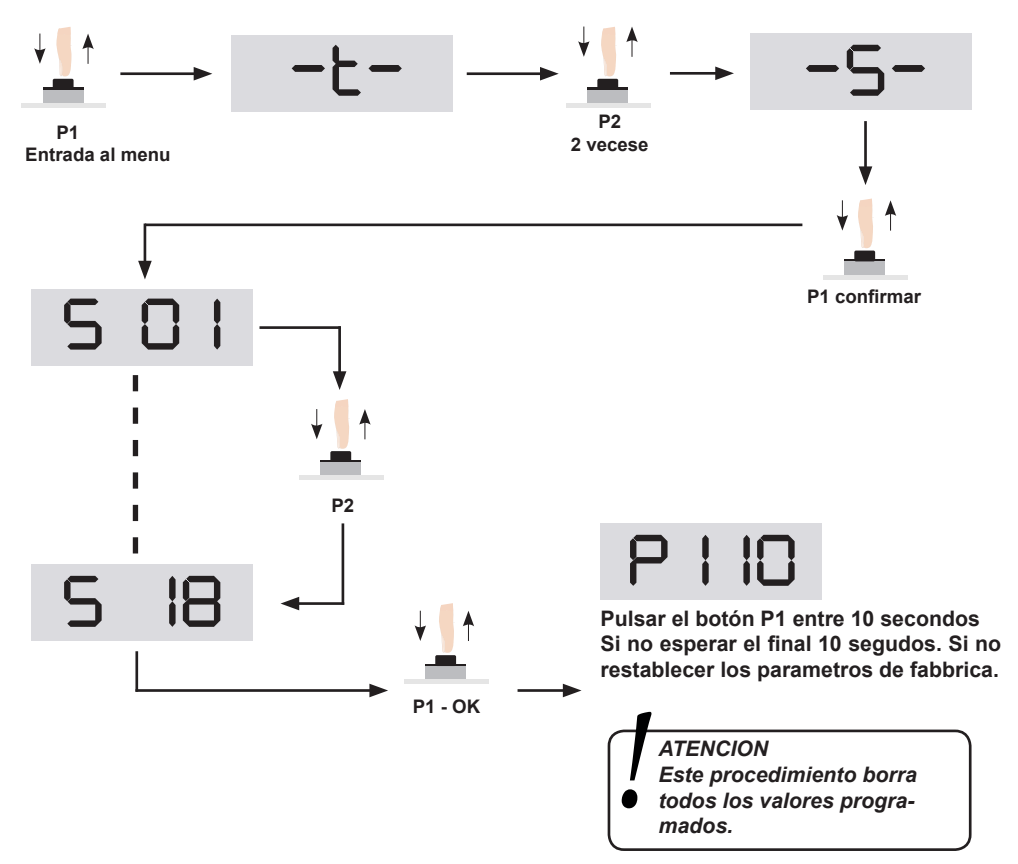

Los valores standard son indicados en la tabla pag. 21 y sucesivo.

#### 5.2 Rescate de la programación y establecir los valores de fabrica

START-S19 tiene dos memorias qui permite de rescater los parametros manualmente y podemos reestablecerlo. Esta operación es **S23**, **S24**, **S25**, **S26**.

Una vez terminado de programar los parametros. Hay dos memorias y es posible rescatar dos diferentes configuraciones.

#### MEMORIA 1 (slot 1)

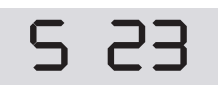

5 25

*Pulsar P1* Rescatar parametros memoria 1

Cargar programación

Pulsar P1

memoria 1

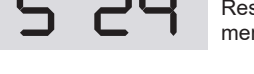

MEMORIA 2 (slot 2)

*Pulsar P1* Rescatar parametros memoria 2

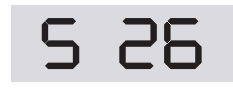

Pulsar P1 Cargar programación memoria 2

#### 6 Problemas

Aqui hay una lista de problema de funcionamientos qu son presentada y para solucionar el problema.

| Problema | Descripción                                          |
|----------|------------------------------------------------------|
| ErO I    | Superación seguridad de consumacción motor.          |
| 50r3     | Posible control de la potencia.                      |
| Er03     | Error de sincronización de red.                      |
| Er04     | Falta unas o más phase<br>Se aconseja F3             |
| ErOS     | Contrraseña incorrecta.<br>Insertar nueva contraseñ. |

## 7 Gestion MANDOS

La centrale s capaz de gestionar diferentes tipos de códigos, el primer mando grabado es el que determina el tipo de frecuencia y códigos. Permite grabas códigos estandard de 12 hasta 64 bit y códigos rolling code tipo HCS, solo la parte fija, no el contador rolling. El primer transmisor grabado determina el tipo de código que aceptará el receptor, en consecuencia, sólo aceptara transmisores con el mismo tipo de código que el primero grabado.

# 7.1 CANCELACION de la MEMORIA de los CODIGOS

Esta operación cancela todos los códigos que están en la memoria. La cancelación de un código solo es posible cuando la automatización está en posición **CERRADA**.

Es necesario realiza un RESTE de la meoria antes de grabar el primer mando para asegurarse de que no existen códigos memorizados con anterioridad.

| 1 | c 03                  | Con los botones <b>P1, P2 y P3</b><br>Vaya a la función <b>C 03</b>                            |
|---|-----------------------|------------------------------------------------------------------------------------------------|
| 2 | ↓ ↓ ↑<br>P1 confirmar | Pulsar el botón <b>P1</b> para confirmar                                                       |
| 3 | P   10                | Para cancelar esta operación pulsar el botón <b>P1</b> entre 10 se-<br>Gundos. <b>Esperar.</b> |
| 4 |                       | Reset de la memoria realizada                                                                  |

# 7.2 Activación función ROLLING HCS COMPLETO

Poner a 1 la programaciónS 08, la central acepta unicamente el código HCS y controla el rolling code. Los mandos no se pueden copiar. Si no es activado se acepta unicamente la parte fija de los códigos.

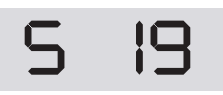

ROLLING HCS COMPLETO 1 - Activado

<sup>0 -</sup> Desactivado (Default)

# 7.3 Grabacion CODIGOS

Este aduste permite uno ò más mandos a distancia. El receptor incorporado es compatible con la mayoria de los códigos de los mandos del mercado, però una vez que memoricemos el primer mando sólo aceptará grabar mandos de la misma famiglia. Por ejemplo, si se memoriza un mando de 12 bit (dip-switch) los mandos posteriores deberán ser de 12 bit. (dip-swtich).

# <u>COMANDO START</u>

| 1 | c 0          | Con los botones <b>P1, P2 y P3</b><br>Ir la function <b>C 01</b>                          |
|---|--------------|-------------------------------------------------------------------------------------------|
| 2 | P1 confirmar | Pulsar el botón <b>P1</b> para confirmar                                                  |
| 3 |              | La pantalla indica que está esperan deo un código que debe ser asociado al comando START. |
| 4 |              | Pulsar el bóton del mando que queremos memorizar                                          |
| 5 | SUcc         | Grabación finalizada                                                                      |

## <u>COMANDO PEATONAL</u>

| 1 | c 02                  | Con los botones <b>P1, P2 y P3</b><br>Ir la function <b>C 02</b>                              |
|---|-----------------------|-----------------------------------------------------------------------------------------------|
| 2 | ↓ ↓ ↑<br>P1 confirmar | Pulsar el botón <b>P1</b> para confirmar                                                      |
| 3 |                       | La pantalla indica que está esperando un código<br>Que debe ser asociado al comando PEATONAL. |
| 4 |                       | Pulsar el bóton del mando que queremos memorizar                                              |
| 5 | SUcc                  | Grabación finalizada                                                                          |

# 7.4 CANCELACION DE UN UNICO CODIGO DE MANDO

Este ajuste le permite de borrar un código único del mando a la vez:

| 1 | c 04                  | Con los botones <b>P1, P2 y P3</b><br>Ir la function <b>C 04</b> |
|---|-----------------------|------------------------------------------------------------------|
| 2 | ↓ ∬ ↑<br>P1 confirmar | Pulsar el botón <b>P1</b> para confirmar                         |
| 3 |                       | Pulsar el botón del mando que se debe borrar                     |
| 4 | cAnc                  | Operación realizada                                              |

#### 8 TABLA RESUMEN de las funciones

#### **GRUPO "T"**

| IMP. | DESCRIPCIÓ                                                 |
|------|------------------------------------------------------------|
| T 01 | Tiempo o posición FCA                                      |
| T 02 | Tiempo o posición de paro APERTURA PEATONAL                |
| Т 03 | Tiempo de pausa para comando START y ABRE                  |
| Т 04 | Tiempo de pausa para comando PEATONAL                      |
| Т 05 | Tiempo de pre-relampagueo ABRE                             |
| Т 06 | Tiempo de pre-relampagueo CIERRA                           |
| Т 07 | Tiempo de bùsqueda FINAL DE CARRERA                        |
| т 08 | Posición de inhibición Entrada FOTO                        |
| Т 09 | Tiempo de iinhibición entrada MOLD. SEGURIDAD 1 FCA cierra |
| T 10 | Tiempo de inhibición control consumación motor             |
| T 11 | Tiempo de pausa de la inversión de dirección               |
| T 12 | Tiempo de retardo paro motor después de la relevación FCA  |
| T 13 | Tiempo de inhibición conumación motor                      |
| T 14 | Tiempo de pausa con inversión de dirección                 |
| T 15 | Tiempo de retraso paro motor después del FCA.              |
| T 16 | Tiempo de retraso paro motor duspués del F.C.C.            |
|      |                                                            |

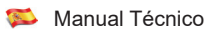

## GRUPO "S"

| IMP. | DESCRIPCIÓ                                                                                                    | VALORES                                                      |
|------|----------------------------------------------------------------------------------------------------|--------------------------------------------------------------|
| S 01 | LOGICA DE FUNCIONAMIENTO DEL CUADRO<br>1 – Inversion rapida<br>2 – Comunitario<br>3 – Paso a paso<br>4 – Paso a Paso con cierre automatico a<br>5 – Inversion rapida + hoembre muerto<br>6 – Comunitario + hombre muerto<br>7 – Paso a paso + hombre muerto<br>8 – Paso a Paso con cierre automático + hombre muerto | da 1 a 8                                                     |
| S 02 | Activación abre-cierre cuando regreza la puerta si no estaba cerrada                                                                                                    | 0 Off - 1 On                                                 |
| S 03 | Inibición entrada FOTO A<br>Despué intervención final de carrera sierra                                                                                                    | 0 Desactivada - 1 Activada                                   |
| S 04 | Activación funcionamiento releva pasaje                                                                                                    | 0 Off - 1 On                                                 |
| S 05 | Activación lampara en pausa                                                                                                    | 0 Off - 1 On                                                 |
| S 06 | Activación TEST en las entradas con TEST activo                                                                                                    | 0 Off - 1 On                                                 |
| S 07 | Activación inversión releva pasaje (S04 = ON)                                                                                                    | 0 Off - 1 On                                                 |
| S 08 | Lógia de intervención de la amperometrica                                                                                                    | 1 - Considera como FIN DE CARREA<br>2 – Considerar como STOP |
| S 09 | Activación TEST su FOTOCELULA                                                                                                    | 0 Off - 1 On                                                 |
| S 10 | Activación TEST su entrada MOLDURA DE SEGURIDA 1                                                                                                    | 0 Off - 1 On                                                 |
| S 11 | Activación TEST entrada STOP                                                                                                    | 0 Off - 1 On                                                 |
| S 12 | Activación intermitencia salida lampara                                                                                                    | 0 Off - 1 On                                                 |
| S 13 | Activación entrada FCA                                                                                                    | 0 Off - 1 On                                                 |
| S 14 | Activación entrada FCC                                                                                                    | 0 Off - 1 On                                                 |
| S 15 | Activación entrada STOP                                                                                                    | 0 Off - 1 On                                                 |
| S 16 | Activación entrada FOTO                                                                                                    | 0 Off - 1 On                                                 |
| S 17 | Activación entrada MOLDURA DE SEGURIDAD 1                                                                                                    | 0 Off - 1 On                                                 |
| S 18 | RESET a los valores de fabrica                                                                                                    |                                                              |
| S 19 | Activación gestión rolling code                                                                                                    |                                                              |
| S 20 | Activación entada Switch ralentización ABRE                                                                                                    | 0 Off - 1 On                                                 |
| S 21 | Activación entrada Switch ralentización CIERRE                                                                                                    | 0 Off - 1 On                                                 |
| S 22 | Activación entrada MOLDURA DE SEGURIDAD 2                                                                                                    | 0 disattivato - 1 attivato                                   |
| S 23 | Copiar programmación memoria 1                                                                                                    |                                                              |
| S 24 | Copiar programmación memoria 2                                                                                                    |                                                              |
| S 25 | Retirada memoria 1                                                                                                    |                                                              |
| S 26 | Retirada memoria 2                                                                                                    |                                                              |
| S 27 | Cargar programación estandard 1                                                                                                    |                                                              |
| S 28 | Cargar programación estandard 2                                                                                                    |                                                              |
| S 29 | Cargar programación estandard 3                                                                                                    |                                                              |

START-S19 🛸

| IMP. | DESCRIPCIÓ                                                                                          | VALORES                       | DEFECTO |
|------|----------------------------------------------------------------------------------------------------|-------------------------------|---------|
| S 30 | Cargar programación estandard 4                                                                     |                               |         |
| S 31 | Cargar programación estandard 5                                                                     |                               |         |
| S 32 | Activación de contraseña con 4 dìgitos.<br>Se debe poner el nuevo código Y dejar el tiempo          |                               |         |
| S 33 | Desactiva el acceso a la programación con códigos                                                   |                               |         |
| S 34 | No utilizado                                                                                        |                               |         |
| S 35 | Activación sistema de enclavamiento<br>(con S04 in 1 activa la puerta solamente despuès del pasaje) | 0 desactivada - 1 activada    | 0       |
| S 36 | Activa entrada MOLDURA SEGURIDAD 1 cuando ABRE                                                      | 0 desactivada - 1 activada    | 0       |
| S 37 | Activación y aduste del fren electrónico                                                            |                               | 0       |
| S 38 | Contacto MOLDURA DE SEGURIDAD 2                                                                     | 0 contacto N.C 1 contacto 8K2 | 1       |

## GRUPO "R"

| IMP. | DESCRIPCIÓ                                                               |
|------|--------------------------------------------------------------------------|
| R 01 | Activación abre hasta dejar el botón P1 con acceleración programada      |
| R 02 | Activción sierra hasta dejar el botón P1 con acceleración programada     |
| R 03 | Activación Abre hasta dejar el botón P1 con velociidad de ralentización  |
| R 04 | Activación cierre hasta dejar el botón P1 con velocidad de ralentización |
| R 05 | Activación salida AMPARA hasta dejar el botón P1                         |
| R 06 | Activación TEST hasta dejar P1                                           |
| R 07 | Activación salida LUZ hasta dejar el botón P1                            |
| R 08 | Activación salida con enclavamiento                                      |
| R 09 | Acgtivación fren 230 Vac                                                 |
| R 10 | Valor entrada MOLDURA DE SEGURIDAD 2                                     |
| R 11 | Valor CONTADOR manobrias                                                 |
| R 12 | Activación fren electrónico interno                                      |

# GRUPO "L"

| IMP. | DESCRIPCIÓ                                                                                                    |
|------|----------------------------------------------------------------------------------------------------|
| L 01 | SOFT-START.:Parametro a 0 función n activa . De 1 hasta 10 se aumenta el tiempo de soft-start                    |
| L 02 | No utilizado                                                                                                    |
| L 03 | Nivel para paro automótico para el consumo de la corriente                                                       |
| L 04 | Tiempo de persistencia consumación motor . Aumentar este valor para el retraso de intervención de paro del motor |

# GRUPO "C"

| IMP. | DESCRIPCIÓ                         |
|------|------------------------------------|
| C 01 | Memorización código mando START    |
| C 02 | Memorización código mando PEATONAL |
| C 03 | Borrar memoria CODIGOS             |
| C 04 | Cancelar un ùnico CODIGO           |

#### EB TECHNOLOGY S.r.l.

Corso Sempione 172/5, 21052 Busto Arsizio VA Italia

posta@ebtechnology.it www.ebtechnology.it

#### NOLOGO S.r.I.

via Cesare Cantù 26, 20020 Villa Cortese MI Italia tel. +39 0331.430457 fax.+39 0331.432496

info@nologo.info www.nologo.info